# HUAWEI P smart Z Benutzerhandbuch

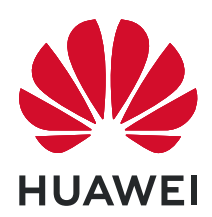

## Inhaltsverzeichnis

#### Wesentliches

| Standardgesten                                 | 1  |
|------------------------------------------------|----|
| Systemnavigation                               | 1  |
| Phone Clone                                    | 2  |
| Bildschirm sperren und entsperren              | 2  |
| Startbildschirm kennenlernen                   | 3  |
| Benachrichtigungs- und Statussymbole           | 4  |
| Verknüpfungstasten                             | 6  |
| Startbildschirm-Widgets                        | 6  |
| Hintergrund festlegen                          | 7  |
| Screenshots&Bildschirmaufnahme                 | 7  |
| Benachrichtigungen anzeigen und löschen        | 9  |
| Toneinstellungen anpassen                      | 9  |
| Text eingeben                                  | 10 |
| Geteilter Bildschirmmodus und Floating-Fenster | 10 |
| Gerät ein- und ausschalten oder neu starten    | 12 |
| Aufladen                                       | 12 |

### Intelligente Funktionen

| Huawei Share | 14 |
|--------------|----|
| Huawei Share | 14 |

#### Kamera und Galerie

| Kamera starten                                      | 16 |
|-----------------------------------------------------|----|
| Fotos aufnehmen                                     | 16 |
| Aufnahmen im Modus Porträt, Nacht oder Große Blende | 18 |
| Lichtmalerei                                        | 19 |
| HDR-Fotos aufnehmen                                 | 20 |
| Momente                                             | 20 |
| Sticker zu Fotos hinzufügen                         | 21 |
| Videos aufnehmen                                    | 21 |
| Filter                                              | 22 |
| Kameraeinstellungen anpassen                        | 22 |
| Galerie verwalten                                   | 23 |

#### Apps

| Apps     | 27 |
|----------|----|
| Kontakte | 28 |
| Telefon  | 30 |
| Kalender | 34 |
| Uhr      | 36 |
| Memo     | 37 |

Inhaltsverzeichnis

| Rekorder                                               | 38 |
|--------------------------------------------------------|----|
| E-Mail                                                 | 39 |
| App-Twin                                               | 43 |
| Schnell auf häufig verwendete App-Funktionen zugreifen | 43 |
| Optimizer                                              | 44 |
| Phone Clone                                            | 45 |
| Tipps                                                  | 46 |
|                                                        |    |

### Einstellungen

| Nach Elementen in den Einste | ellungen suchen | 47 |
|------------------------------|-----------------|----|
| WLAN                         |                 | 47 |
| Bluetooth                    |                 | 48 |
| Mobile Daten                 |                 | 49 |
| Weitere Verbindungen         |                 | 52 |
| Startbildschirm&Hintergrund  |                 | 55 |
| Anzeige&Helligkeit           |                 | 56 |
| Töne&Vibration               |                 | 59 |
| Benachrichtigungen           |                 | 60 |
| Biometrie&Passwort           |                 | 62 |
| Apps                         |                 | 63 |
| Akku                         |                 | 63 |
| Speicher                     |                 | 64 |
| Sicherheit                   |                 | 64 |
| Privatsphäre                 |                 | 65 |
| Digital Balance              |                 | 66 |
| Bedienungshilfen             |                 | 68 |
| System&Aktualisierungen      |                 | 68 |
| Über das Telefon             |                 | 74 |

# Wesentliches

### Standardgesten

### Standardgesten

| <b>Ein- und Ausschalten und Neustarten</b><br>Halten Sie die Ein-/Aus-Taste gedrückt, bis die Optionen<br><b>Ausschalten</b> und <b>Neustart</b> angezeigt werden. |
|----------------------------------------------------------------------------------------------------|
| <b>Lautstärke erhöhen</b><br>Drücken Sie die Lauter-Taste.                                                                                                    |
| <b>Lautstärke verringern</b><br>Drücken Sie die Leiser-Taste.                                                                                                    |
| Screenshot erstellen<br>Drücken Sie gleichzeitig die Leiser- und die Ein-/Aus-Taste.                                                                               |
| <b>Ultra-Schnappschuss</b><br>Drücken Sie bei ausgeschaltetem oder gesperrten Bildschirm<br>zweimal die Leiser-Taste, um ein Foto aufzunehmen.                     |

### Systemnavigation

#### Navigationsmodus ändern

Navigieren Sie zu Einstellungen > System & Aktualisierungen > Systemnavigation, um einen Navigationsmodus entsprechend Ihren Präferenzen auszuwählen.

### **Phone Clone**

#### **Phone Clone**

Mit **Phone Clone** können Sie alle grundlegenden Daten (einschließlich Kontakte, Kalender, Bilder und Videos) schnell und nahtlos von Ihrem alten Gerät auf Ihr neues Gerät übertragen.

#### Daten von einem Android-Gerät klonen

- 1 Öffnen Sie auf Ihrem neuen Gerät Phone Clone. Navigieren Sie alternativ zu Einstellungen > System & Aktualisierungen > Phone Clone, tippen Sie auf Dies ist das neue Telefon und dann auf Huawei oder Anderes Android-Gerät.
- **2** Befolgen Sie die Anweisungen auf dem Bildschirm, um **Phone Clone** herunterzuladen und auf Ihrem alten Gerät zu installieren.
- **3** Öffnen Sie auf Ihrem alten Gerät Phone Clone und tippen Sie auf Dies ist das alte **Telefon**. Befolgen Sie die Bildschirmanweisungen, um Ihr altes Gerät mit Ihrem neuen Gerät zu verbinden, indem Sie einen Code scannen oder sich manuell verbinden.
- **4** Wählen Sie auf Ihrem alten Gerät die Daten aus, die Sie klonen möchten, und tippen Sie dann auf **Übertragen**, um mit dem Klonen zu beginnen.
- *i* Phone Clone ist nur auf Geräten mit Android 4.4 oder höher verfügbar.

#### Daten von einem iPhone oder iPad klonen

- 1 Öffnen Sie auf Ihrem neuen Gerät Phone Clone. Sie können auch zu Einstellungen > System & Aktualisierungen > Phone Clone navigieren und dann Dies ist das neue Telefon oder iPhone/iPad auswählen.
- **2** Befolgen Sie die Anweisungen auf dem Bildschirm, um **Phone Clone** herunterzuladen und auf Ihrem alten Gerät zu installieren.
- **3** Öffnen Sie auf Ihrem alten Gerät Phone Clone und tippen Sie auf Dies ist das alte **Telefon**. Befolgen Sie die Bildschirmanweisungen, um Ihr altes Gerät mit Ihrem neuen Gerät zu verbinden, indem Sie einen Code scannen oder sich manuell verbinden.
- **4** Wählen Sie auf Ihrem alten Gerät die Daten aus, die Sie klonen möchten, und befolgen Sie die Bildschirmanweisungen, um das Klonen abzuschließen.
- Phone Clone ist nur auf Geräten mit iOS 8.0 oder höher verfügbar.

### **Bildschirm sperren und entsperren**

#### Bildschirm sperren und entsperren

#### Den Bildschirm sperren

Wenn Ihr Gerät für einige Zeit inaktiv bleibt, wird der Bildschirm automatisch gesperrt und Ihr Gerät wechselt in den Ruhezustand, um Strom zu sparen.

Sie können den Bildschirm alternativ auf eine der folgenden Arten manuell sperren:

- Drücken Sie die Ein-/Aus-Taste.
- Ziehen Sie auf dem Startbildschirm zwei Finger zusammen, um den Bearbeitungsmodus des Bildschirms aufzurufen. Tippen Sie auf Widgets und ziehen Sie anschließend das Bildschirmsperre-Symbol auf den Startbildschirm. Sie können jetzt zum Sperren des Bildschirms auf das Bildschirmsperre-Symbol tippen.

#### Zeit bis zum Bildschirm-Timeout festlegen

Navigieren Sie zu Einstellungen > Anzeige & Helligkeit > Ruhezustand und wählen Sie eine Zeit bis zum Bildschirm-Timeout aus.

#### Den Bildschirm mit einem Passwort entsperren

Sobald der Bildschirm eingeschaltet ist, streichen Sie von der Bildschirmmitte aus über den Bildschirm, um das Fenster zur Passworteingabe anzuzeigen. Geben Sie anschließend Ihr Sperrbildschirm-Passwort ein.

#### Ihr Gerät mit Ihrem Fingerabdruck entsperren

Drücken Sie einen registrierten Finger gegen den Fingerabdrucksensor, um Ihr Gerät zu entsperren.

#### Auf Apps über den Sperrbildschirm zugreifen

Sie können über den Sperrbildschirm auf häufig verwendete Apps wie Kamera, Rekorder und Rechner zugreifen.

- Schalten Sie den Bildschirm ein, halten Sie ogedrückt und streichen Sie anschließend nach oben, um Kamera zu öffnen.
- Schalten Sie den Bildschirm ein und streichen Sie anschließend vom unteren Teil des Sperrbildschirms nach oben, um die Verknüpfungsleiste anzuzeigen. Es sind Verknüpfungen für Rekorder, Taschenlampe, Rechner und Timer verfügbar.

### Startbildschirm kennenlernen

#### Startbildschirm kennenlernen

Über den Startbildschirm können Sie wie folgt vorgehen:

 Überprüfen Sie den Status Ihres Geräts und der Benachrichtigungen in der Statusleiste oben auf dem Bildschirm. • Streichen Sie nach links oder rechts, um die auf dem Startbildschirm vorhandenen Apps und Widgets anzuzeigen.

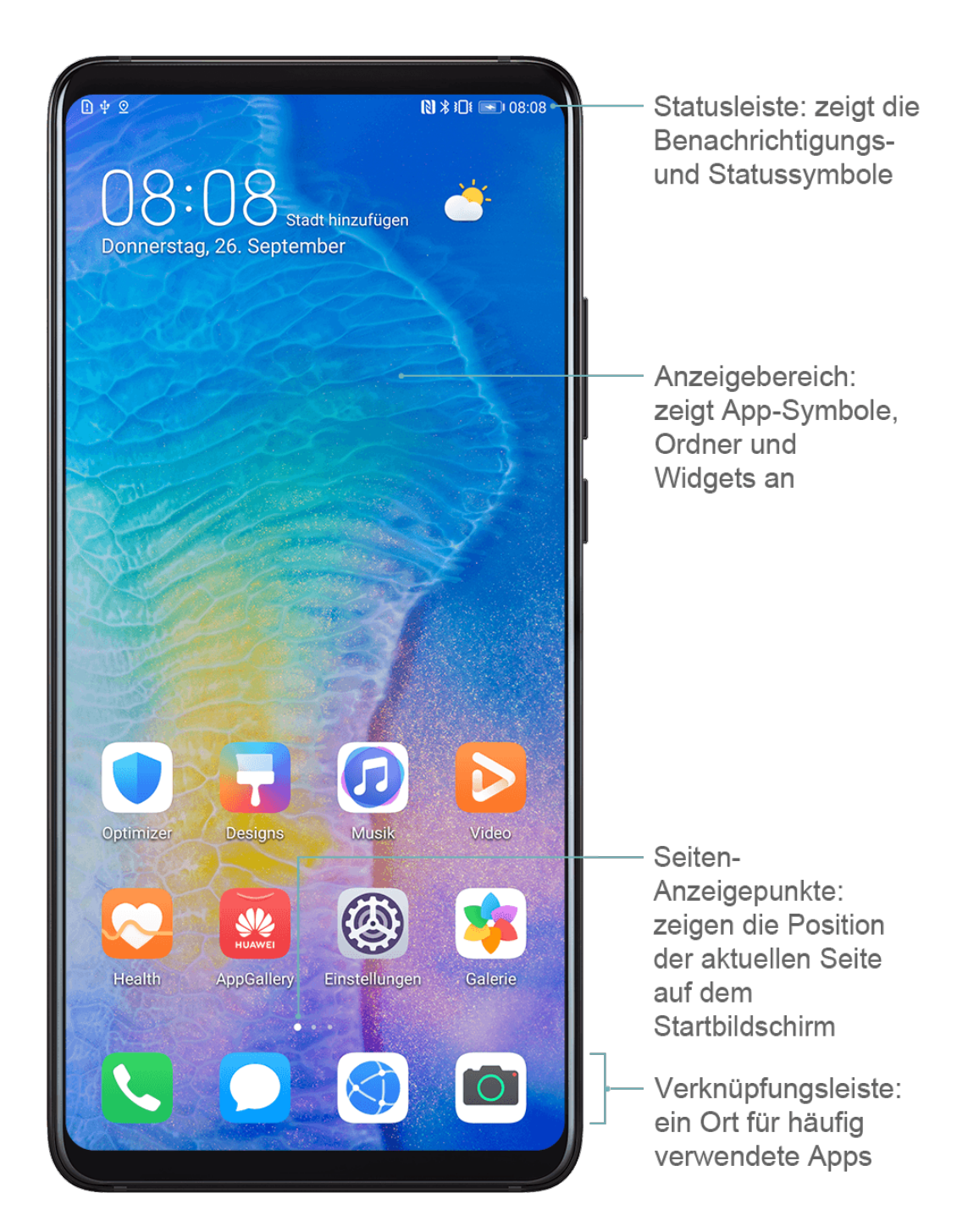

### **Benachrichtigungs- und Statussymbole**

#### Benachrichtigungs- und Statussymbole

Netzwerkstatussymbole können je nach Region oder Netzwerk-Dienstanbieter variieren. Die unterstützten Funktionen variieren je nach Gerätemodell. Einige der folgenden Symbole sind möglicherweise nicht auf Ihr Gerät anwendbar.

| <sup>56</sup> .11 | Mit 5G-Netz verbunden | <sup>46</sup> .11 | Mit 4G-Netz verbunden |
|-------------------|-----------------------|-------------------|-----------------------|
| <sup>36</sup> .11 | Mit 3G-Netz verbunden | <sup>26</sup>     | Mit 2G-Netz verbunden |

|                                                                                                    | Volle Signalstärke           | R.II                 | Roaming                                 |
|----------------------------------------------------------------------------------------------------|------------------------------|----------------------|-----------------------------------------|
|                                                                                                    | Datenschoner aktiviert       | !                    | SIM-Karte nicht gefunden                |
| $\textcircled{\label{eq:linear}{\label{eq:linear}{e$ | Hotspot aktiviert            |                      | Hotspot verbunden                       |
| 6                                                                                                    | Anruf                        | HD                   | VoLTE aktiviert                         |
|                                                                                                    | WLAN verbunden               |                      | SkyTone in Verwendung                   |
| $\textcircled{\label{eq:constraint}}$                                                                                                    | Hotspot getrennt             |                      | Netzwerk wird über Wi-Fi+<br>geschaltet |
|                                                                                                    | Flugmodus aktiviert          | $\mathbf{\tilde{O}}$ | Wecker gestellt                         |
|                                                                                                    | Akku leer                    |                      | Akkustand niedrig                       |
| *                                                                                                    | Aufladen                     | **                   | Schnelles Aufladen                      |
| *                                                                                                    | Ladevorgang mit Supercharger | 1                    | Stromsparmodus aktiviert                |
| *                                                                                                    | Bluetooth aktiviert          | *                    | Akku des Bluetooth-Geräts               |
| *                                                                                                    | Bluetooth-Gerät verbunden    | 0-                   | VPN verbunden                           |
| $\bigcirc$                                                                                                    | Fahrmodus                    |                      | Projektionsgerät angeschlossen          |
| $\bigcirc$                                                                                                    | Ortungsdienst aktiviert      | ${\bigstar}$         | Sehkomfortmodus aktiviert               |
|                                                                                                    | Headset verbunden            |                      | Headset mit Mikrofon<br>angeschlossen   |
|                                                                                                    | Verpasster Anruf             | Q                    | Ungelesene SMS                          |
| X.                                                                                                    | Mikrofon deaktiviert         | Ŋ                    | Stummgeschaltet                         |
| ····                                                                                                    | Weitere Benachrichtigungen   | <b>}</b> [[{         | Nur vibrieren                           |
| N                                                                                                    | NFC aktiviert                | C                    | Modus "Nicht stören" aktiviert          |
| 0                                                                                                    | Datensynchronisierung        | (!)                  | Datensynchronisation<br>fehlgeschlagen  |
| (1)                                                                                                    | Leistungsmodus aktiviert     | $\searrow$           | Neue E-Mails                            |

### Verknüpfungstasten

#### Verknüpfungstasten

#### Eine Verknüpfungstaste einschalten

Streichen Sie von der Statusleiste nach unten, um das Benachrichtigungsfeld zu öffnen, und streichen Sie dann weiter nach unten, um alle Verknüpfungstasten anzuzeigen.

- Tippen Sie auf eine Verknüpfungstaste, um die dazugehörige Funktion zu aktivieren oder zu deaktivieren.
- Halten Sie eine Verknüpfungstaste gedrückt, um den Einstellungsbildschirm für diese Funktion aufzurufen. (Nur für einige Funktionen verfügbar)
- Tippen Sie auf 🕺, um die Einstellungen zu öffnen.

#### Verknüpfungstasten anpassen

Berühren Sie 🖉, halten Sie ein Symbol gedrückt und ziehen Sie es an die gewünschte Position.

### Startbildschirm-Widgets

#### Startbildschirm-Widgets

Sie können Startbildschirm-Widgets wie Bildschirmsperre, Wetter, Memo, Uhr, Kontakte und Kalender Ihren persönlichen Anforderungen entsprechend hinzufügen, verschieben oder löschen.

#### Widgets zum Startbildschirm hinzufügen

- **1** Ziehen Sie zwei Finger auf dem Startbildschirm zusammen, um auf den Einstellungsmodus für den Startbildschirm zuzugreifen.
- **2** Tippen Sie auf **Widgets** und streichen Sie dann nach links, um alle Widgets anzuzeigen.
- **3** Einige Widgets, wie **Wetter**, gibt es in verschiedenen Formaten. Berühren Sie das Widget, um alle Formate anzuzeigen, und streichen Sie dann nach rechts, um zurückzukehren.
- **4** Tippen Sie auf Sie ein Widget, um es auf dem Startbildschirm hinzuzufügen. Wenn auf der aktuellen Bildschirmseite kein Platz ist, berühren und halten Sie es, und ziehen Sie es dann auf eine andere Bildschirmseite.

#### Widget verschieben oder löschen

Halten Sie ein Widget auf dem Startbildschirm gedrückt, bis Ihr Gerät vibriert. Ziehen Sie es dann an die gewünschte Stelle oder tippen Sie auf **Entfernen**.

### Hintergrund festlegen

#### Hintergrund festlegen

#### Vorhandenen Hintergrund verwenden

- **1** Navigieren Sie zu Einstellungen > Startbildschirm & Hintergrund > Hintergrund.
- **2** Tippen Sie ein Bild, das als Hintergrund festgelegt werden soll.
- **3** Stellen Sie die folgenden Einstellungen entsprechend Ihren Wünschen ein:
  - Unschärfe: wendet einen Weichzeichnereffekt an, der durch Ziehen des Sliders angepasst werden kann.
  - Scrollbar: ermöglicht es, dass das Hintergrundbild auf dem Startbildschirm gescrollt werden kann.
- **4** Tippen Sie auf  $\checkmark$  und bestimmen Sie dann, ob Sie das Bild als **Sperrbildschirm**, Startbildschirm oder beides festlegen möchten.

#### Bild aus der Galerie als Hintergrund festlegen

- 1 Öffnen Sie 🦉 Galerie und dann das Bild, das als Hintergrund festgelegt werden soll.
- **2** Navigieren Sie zu **· > Festlegen als > Hintergrund** und befolgen Sie dann die Bildschirmanweisungen, um die Einstellung abzuschließen.

### Screenshots&Bildschirmaufnahme

#### Screenshot erstellen

#### Screenshot mit einer Tastenkombination erstellen

Halten Sie die Ein-/Aus- und Lautstärke-Taste gleichzeitig gedrückt, um einen Screenshot zu erstellen.

#### Screenshot mit einer Verknüpfung erstellen

Streichen Sie von der Statusleiste nach unten, um das Benachrichtigungsfeld zu öffnen, und streichen Sie dann erneut nach unten, um alle Verknüpfungen anzuzeigen. Tippen Sie auf

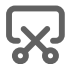

, um einen Screenshot zu erstellen.

#### Einen Screenshot teilen und bearbeiten oder zu einem Scrollshot wechseln

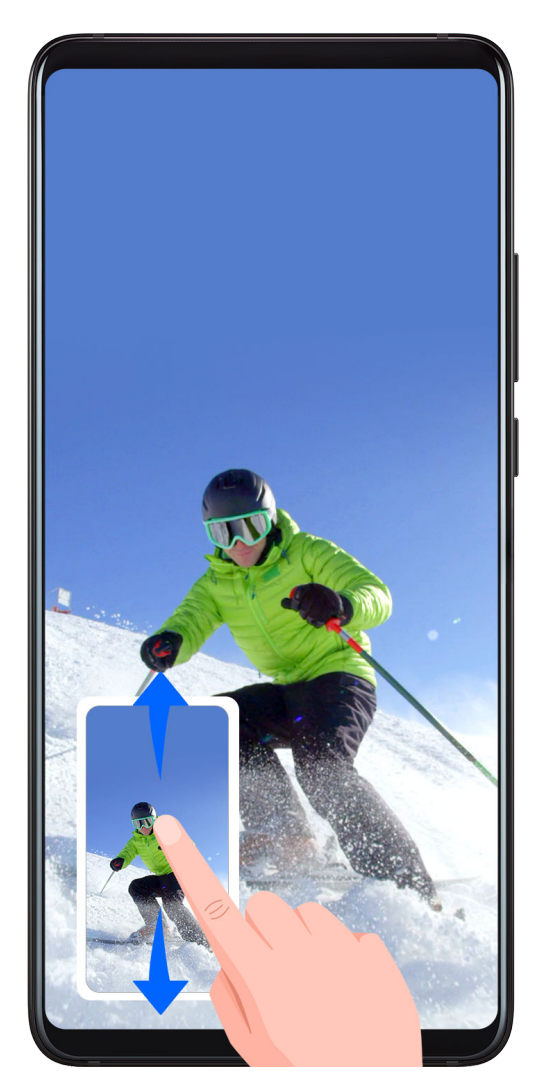

Nach der Aufnahme eines Screenshots wird in der unteren linken Bildschirmecke eine Miniaturansicht angezeigt. Anschließend haben Sie folgende Optionen:

- Streichen Sie auf der Miniaturansicht nach unten, um einen Scrollshot zu erstellen.
- Streichen Sie auf der Miniaturansicht nach oben, um einen Freigabemodus auszuwählen und den Screenshot mit Ihren Freunden zu teilen.
- Tippen Sie auf die Miniaturansicht, um sie zu bearbeiten oder zu löschen.

Screenshots werden standardmäßig unter Galerie gespeichert.

#### Bildschirm aufnehmen

Zeichnen Sie Ihre Bildschirmaktivitäten in teilbaren Videos auf, um ein Tutorial zu erstellen, Ihre beeindruckenden Gaming-Fähigkeiten zu zeigen und vieles mehr.

#### Bildschirmaufnahme mit einer Tastenkombination starten

Halten Sie die Ein-/Aus-Taste und die Lauter-Taste gleichzeitig gedrückt, um die Bildschirmaufnahme zu starten. Um die Aufnahme zu beenden, halten Sie beide Tasten erneut gedrückt.

#### Bildschirmaufnahme mit einer Verknüpfung starten

**1** Streichen Sie von der Statusleiste nach unten, um das Benachrichtigungsfeld zu öffnen, und streichen Sie dann erneut nach unten, um alle Verknüpfungen anzuzeigen.

- **2** Tippen Sie auf **Bildschirmrekorder**, um die Bildschirmaufnahme zu starten.
- **3** Um die Aufnahme zu beenden, tippen Sie auf den Timer oben auf dem Bildschirm.
- **4** Die Aufnahme wird in der **Galerie** gespeichert.

### Benachrichtigungen anzeigen und löschen

#### Benachrichtigungen anzeigen und löschen

#### Benachrichtigungen anzeigen

Wenn dort eine Benachrichtigungserinnerung angezeigt wird, können Sie den Bildschirm einschalten und von der Statusleiste nach unten streichen, um das Benachrichtigungsfeld zu öffnen und die Benachrichtigung anzuzeigen.

#### Benachrichtigungen löschen

- Streichen Sie auf einer Benachrichtigungserinnerung nach rechts, um die Benachrichtigung zu löschen.
- Tippen Sie unten auf dem Benachrichtigungsfeld auf (), um alle Benachrichtigungen zu löschen.

#### Benachrichtigungen blockieren, lautlos stellen oder verzögern

Streichen Sie auf einer Benachrichtigung nach links und tippen Sie dann auf  $\mathfrak{D}$ , um Benachrichtigungen von dieser Quelle zu blockieren, lautlos zu stellen oder zu verzögern. i Einige Systembenachrichtigungen können nicht blockiert, gelöscht oder verzögert werden.

### **Toneinstellungen anpassen**

#### Toneinstellungen anpassen

#### Lautstärke durch Drücken einer Lautstärketasten regeln

Drücken Sie die Lauter- oder Leiser-Taste, um die Lautstärke anzupassen.

#### Gerät beim Klingeln durch Drücken der Ein-/Aus-Taste stummschalten

Wenn Ihr Gerät bei einem eingehenden Anruf oder Alarm klingelt, können Sie es durch Drücken der Ein-/Aus-Taste stummschalten.

#### Standardlautstärke festlegen

Navigieren Sie zu Einstellungen > Töne & Vibration. Dann können Sie die Lautstärke für die folgenden Elemente einstellen:

• Medien (Videos, Spiele, Musik und mehr)

- Klingeltöne
- Wecker und Alarm
- Anrufe

#### Zwischen Ton-, Vibrations- oder Lautlos-Modus mit einer Verknüpfung wechseln

- **1** Streichen Sie von der Statusleiste nach unten, um das Benachrichtigungsfeld zu öffnen, und streichen Sie dann erneut nach unten, um alle Verknüpfungen anzuzeigen.
- **2** Tippen Sie auf das **Töne**, **Lautlos** oder **Vibration**-Symbol, um zwischen verschiedenen Modi zu wechseln.

### Text eingeben

#### Text bearbeiten

Sie können auf Ihrem Bildschirm angezeigten Text auswählen, kopieren oder in der Zwischenablage speichern und dann an anderer Stelle einfügen. Sie können den Text auch auf verschiedene Weise teilen.

- **1** Halten Sie den Text gedrückt, bis **••** angezeigt wird.
- 2 Ziehen Sie und , um den benötigten Text auszuwählen, oder tippen Sie auf Alles auswählen, um den gesamten Text auszuwählen.
- **3** Tippen Sie nach Bedarf auf **Kopieren** oder **Ausschneiden**.
- **4** Halten Sie den Bereich gedrückt, in dem Sie den Text einfügen möchten, bis **Einfügen** erscheint. Tippen Sie anschließend auf **Einfügen**.

### **Geteilter Bildschirmmodus und Floating-Fenster**

#### Geteilter Bildschirmmodus

Sie können den Bildschirm Ihres Geräts teilen, um zwei Apps gleichzeitig zu verwenden.

#### Geteilten Bildschirmmodus aktivieren

*i* Bestimmte Apps unterstützen möglicherweise nicht den geteilten Bildschirmmodus.

- **1** Öffnen Sie eine App.
- **2** Aktivieren Sie den Geteilten Bildschirmmodus mit einer der folgenden Methoden:
  - Streichen Sie von der Mitte des Bildschirms aus mit drei Fingern nach oben.
  - Wenn Sie die Gestennavigation verwenden, streichen Sie vom unteren Bildschirmrand nach oben und halten Sie den Bildschirm gedrückt, um den Bildschirm "Zuletzt

verwendete Aufgaben" aufzurufen. Tippen Sie dann auf 🗔 in der oberen rechten Ecke der App-Vorschau.

- Wenn Sie die Drei-Tasten-Navigation verwenden, berühren und halten Sie die Taste
- Klopfen Sie mit einem Fingerknöchel auf den Bildschirm und halten Sie ihn dort, bis ein blauer Punkt erscheint. Ziehen Sie Ihren Knöchel anschließend über den Bildschirm, um den Modus "Geteilter Bildschirm" zu aktivieren.
- **3** Öffnen Sie eine andere App, um Multitasking zu starten.

#### Größe geteilter Bildschirmfenster anpassen

Ziehen Sie — in der Mitte der Linie des geteilten Bildschirms auf die gewünschte Position auf dem Bildschirm.

Diese Funktion kann nur verwendet werden, wenn Ihr Gerät im Hochformat ausgerichtet ist.

#### Wechseln der Fenster im geteilten Bildschirm

 Wenn der Startbildschirm in einem Fenster im geteilten Bildschirm angezeigt wird, können Sie die Fenster nicht wechseln.

Tippen Sie auf — in der Mitte der Linie im geteilten Bildschirm und tippen Sie dann auf

#### Modus "Geteilter Bildschirm" deaktivieren

Tippen Sie auf in der Mitte der Linie des geteilten Bildschirms und tippen Sie anschließend auf X.

#### **Floating-Fenster**

Während Sie Videos ansehen oder Spiele im Vollbildmodus spielen, können Sie eingehende Nachrichten in einem Floating-Fenster anzeigen und beantworten, ohne das Programm stoppen zu müssen.

#### Anzeigen des Floating-Fensters

Der Support für die Floating-Fenster-Funktion kann je nach App variieren.

- **1** Bevor Sie diese Funktion verwenden, stellen Sie sicher, dass sich Ihr Gerät nicht im einfachen Modus, im Ultra-Stromsparmodus oder im Einhandmodus befindet.
- 2 Wenn Sie Ihr Gerät im Vollbildmodus verwenden, tippen Sie im Benachrichtigungsbanner

auf , damit neue Nachrichtenalarme in Form eines Floating-Fensters angezeigt werden.

**3** Sie können Nachrichten direkt im Floating-Fensters beantworten.

#### Ändern der Größe des Floating-Fensters

Berühren und halten Sie den Rand des Floating-Fensters und ziehen Sie es dann nach innen oder außen, um die Fenstergröße zu vergrößern oder zu verkleinern.

#### Floating-Fenster schließen

Tippen Sie auf X im Floating-Fenster, um es zu schließen.

### Gerät ein- und ausschalten oder neu starten

#### Gerät ein- und ausschalten oder neu starten

#### Gerät ein- und ausschalten

Um Ihr Gerät auszuschalten, halten Sie die Ein-/Aus-Taste gedrückt. Tippen Sie dann auf **Ausschalten** und **Zum Ausschalten antippen**.

Um Ihr Gerät einzuschalten, halten Sie die Ein-/Aus-Taste einige Sekunden lang gedrückt, bis Ihr Gerät vibriert und das Logo anzeigt.

#### Gerät neu starten

Starten Sie Ihr Gerät regelmäßig neu, um den Cache zu löschen und das Gerät in einem optimalen Zustand zu halten. Ein Geräteproblem lässt sich manchmal durch einen Neustart beheben.

Halten Sie einfach die Ein-/Aus-Taste einige Sekunden lang gedrückt und Sie tippen Sie dann auf **Neustart** und **Berühren, um neu zu starten**.

#### Neustart des Geräts erzwingen

Wenn Ihr Gerät nicht funktioniert oder sich nicht normal ausschalten lässt, können Sie einen Neustart erzwingen.

Halten Sie die Ein-/Aus-Taste einfach für mindestens 10 Sekunden gedrückt.

### Aufladen

#### Gerät aufladen

Sie werden von Ihrem Gerät benachrichtigt, wenn der Akku bald leer ist. Stellen Sie sicher, Ihr Gerät zeitnah aufzuladen, um ein automatisches Ausschalten bei Leergehen des Akkus zu vermeiden.

#### Sicherheitsmaßnahmen für das Aufladen

• Laden Sie Ihr Gerät mit dem Standard-Adapter und dem USB-Kabel aus dem Lieferumfang Ihres Geräts auf. Die Nutzung anderer Ladegeräte oder USB-Kabel kann zu wiederholten Neustarts, langsamem Aufladen, Überhitzung oder anderen unerwünschten Auswirkungen führen.

- Ihr Gerät führt automatisch eine Sicherheitsprüfung durch, wenn ein Ladegerät oder anderes Gerät mit einem USB-Anschluss verbunden ist. Wenn Ihr Gerät Flüssigkeit im USB-Anschluss erkennt, aktiviert es automatisch Sicherheitsmaßnahmen und unterbricht den Ladevorgang. Trennen Sie Ihr Gerät vom USB-Anschluss und warten Sie, bis der USB-Anschluss getrocknet ist.
- Die vollständige Ladezeit des Akkus hängt von der Umgebungstemperatur und vom Alter des Akkus ab.
- Die Akkus haben eine begrenzte Anzahl von Ladezyklen. Wenn die Akkulaufzeit merklich kürzer wird, suchen Sie ein autorisiertes Huawei-Kundendienst-Center auf, um den Akku auszutauschen.
- Decken Sie Ihr Gerät oder Ladegerät während des Aufladens nicht ab.
- Ihr Gerät kann sich erwärmen, wenn es längere Zeit verwendet wird. Dies gilt insbesondere bei hohen Temperaturen. Halten Sie in diesem Fall die Aufladung an, deaktivieren Sie einige Funktionen und bringen Sie Ihr Gerät an einen kühlen Ort.
- Verwenden Sie Ihr Gerät nicht, während es aufgeladen wird.
- Wenn Ihr Gerät bei Gedrückthalten der Ein-/Aus-Taste nicht reagiert, bedeutet dies, dass der Akku möglicherweise leer ist. Laden Sie es 10 Minuten lang auf und schalten Sie es anschließend ein.

#### Verwenden des Ladegeräts aus dem Lieferumfang des Telefons

- **1** Verwenden Sie das USB-Kabel aus dem Lieferumfang Ihres Ladegeräts, um Ihr Gerät mit dem Adapter zu verbinden.
- **2** Schließen Sie den Adapter an eine Steckdose an.

#### Übersicht der Akkusymbole

Sie können den Akkustand auch über das Akkusymbol auf dem Gerätebildschirm überprüfen.

| Akkusymbol | Akkustand                                                                                                    |
|------------|----------------------------------------------------------------------------------------------------|
|            | Weniger als 4 % Akku verbleibend                                                                                                    |
|            | Aufladen, weniger als 10 % Akku verbleibend                                                                                                    |
|            | Aufladen, 10 % bis 90 % Akku verbleibend                                                                                                    |
|            | Aufladen, mindestens 90 % Akku verbleibend<br>Wenn neben dem Akkusymbol "100 %" oder auf dem Sperrbildschirm<br>die Meldung "Vollständig geladen" angezeigt wird, ist der Akku voll<br>aufgeladen. |

# **Intelligente Funktionen**

### **Huawei Share**

#### Huawei Share

Huawei Share ist eine Technologie zum drahtlosen Teilen, mit der Sie Bilder, Videos, Dokumente, und sonstige Dateitypen schnell zwischen Geräten übertragen können. Diese Technologie erkennt Geräte in der Nähe per Bluetooth und verwendet WLAN Direct, um Dateien ohne die Verwendung mobiler Daten zu übertragen.

#### Huawei Share aktivieren oder deaktivieren

Sie können Huawei Share mit einer der folgenden Methoden aktivieren oder deaktivieren:

• Streichen Sie von der Statusleiste nach unten, um das Benachrichtigungsfeld zu öffnen, und

tippen Sie anschließend auf <sup>(•)</sup>, um **Huawei Share** zu aktivieren oder zu deaktivieren. Halten Sie den Schalter gedrückt, um zum Einstellungsbildschirm für **Huawei Share** zu gelangen.

 Navigieren Sie zu Einstellungen > Weitere Verbindungen > Huawei Share und aktivieren oder deaktivieren Sie Huawei Share.

Wenn Sie Huawei Share aktivieren, wird WLAN und Bluetooth automatisch aktiviert.

#### Mit Huawei Share Dateien schnell zwischen Geräten teilen

Sie können Huawei Share zum schnellen Teilen von Dateien zwischen Huawei-Geräten verwenden. Der Empfänger kann vor dem Sendevorgang eine Vorschau der Dateien anzeigen und sich den vollständigen Inhalt der Dateien ansehen, sobald sie empfangen wurden. Zum Beispiel kann der Empfänger empfangene Bilder oder Videos in der Galerie ansehen.

- **1** Aktivieren Sie auf dem Empfangsgerät die Option **Huawei Share**.
- **2** Halten Sie auf dem Sendegerät eine Datei gedrückt, wählen Sie die zu teilenden Dateien aus und tippen Sie dann auf

Symbol des Empfangsgeräts, um die Datei zu senden.

🕡 Die Vorgänge können variieren, wenn Sie Dateien direkt über Apps teilen.

**3** Tippen Sie auf dem Empfangsgerät auf **Annehmen**, um die Übertragung anzunehmen.

Um die empfangenen Dateien anzuzeigen, navigieren Sie zu **Dateien** und dann zu **Interner Speicher > Huawei Share** auf der Registerkarte **Kategorien**.

Empfangene Bilder oder Videos sind ebenfalls unter **Salerie** > Alben > Huawei Share zu finden.

#### Dateien zwischen Gerät und Computer teilen

Sie können Huawei Share verwenden, um Dateien schnell und einfach drahtlos zwischen Ihrem Gerät und einem Computer (Windows PC oder Apple Mac) zu teilen.

- **1** Stellen Sie sicher, dass Gerät und Computer mit demselben WLAN-Netzwerk verbunden sind.
- **2** Rufen Sie auf Ihrem Gerät die **Huawei Share**-Einstellungen auf und aktivieren Sie **Huawei Share** und **Computer Share**.
- **3** Notieren Sie sich, was neben **Auf Computern angezeigter Name** angezeigt wird, sowie den Nutzernamen und das Passwort unter **Bestätigung auf Computern**.
- **4** Navigieren Sie auf Ihrem Computer zu:
  - Windows: This PC (Computer) > Network.
  - macOS: Finder > Go > Network.
    - *i* Derzeit wird diese Funktion nur unter Mac-Computern mit macOS 10.8 bis 10.14 unterstützt.
- **5** Doppelklicken Sie auf Ihrem Computer auf den Namen Ihres Geräts und geben Sie den zuvor notierten Nutzernamen und das Passwort ein.
- **6** Öffnen Sie einen freigegebenen Ordner auf Ihrem Gerät, wie den internen Speicher- oder Albumordner. Anschließend können Sie Dateien anzeigen, bearbeiten oder auf den Computer kopieren oder Dateien vom Computer in diesen freigegebenen Ordner kopieren, um sie auf Ihrem Gerät zu speichern.

Wenn Sie Dateien im freigegebenen Ordner auf Ihrem Computer bearbeiten, werden die Änderungen automatisch mit Ihrem Gerät synchronisiert. Wenn Sie Dateien im freigegebenen Ordner auf Ihrem Gerät bearbeiten, werden diese Änderungen genauso mit Ihrem Computer synchronisiert.

# Kamera und Galerie

### Kamera starten

#### Kamera starten

Es gibt verschiedene Möglichkeiten, um die Kamera-App zu öffnen.

#### Über den Startbildschirm

Öffnen Sie 🙆 Kamera auf dem Startbildschirm.

#### Über den Sperrbildschirm

Wenn der Bildschirm gesperrt ist, schalten Sie den Bildschirm ein und streichen Sie anschließend auf dem Kamera-Symbol in der unteren rechten Ecke nach oben, um die Kamera zu öffnen.

#### Ultra-Schnappschuss verwenden

Wenn diese Option aktiviert ist, drücken Sie bei ausgeschaltetem Bildschirm einfach zweimal auf die Leiser-Taste, um die Kamera zu öffnen.

- **1** Öffnen Sie **Kamera**.
- 2 Navigieren Sie zu > Ultra-Schnappschuss und wählen Sie Kamera oder Schnappschuss aus.
- **3** Sie können nun die Kamera öffnen oder einen Schnappschuss erstellen, ohne den Bildschirm entsperren zu müssen.

### Fotos aufnehmen

#### Fotos aufnehmen

- **1** Öffnen Sie Kamera.
- **2** Anschließend haben Sie folgende Möglichkeiten:
  - Fokus: Tippen Sie auf die Stelle, die Sie fokussieren möchten.
    Halten Sie den Bildsucher für das getrennte Einstellen von Fokus und Messung gedrückt und ziehen Sie den einzelnen Rahmen oder Ring an die gewünschte Position.
  - Helligkeit einstellen: Tippen Sie auf den Bildsucher. Wenn das Symbol Fokusrahmen angezeigt wird, ziehen Sie es nach oben oder nach unten.
  - Vergrößern und verkleinern: Ziehen Sie im Bildsucher zwei Finger zusammen/ auseinander oder ziehen Sie den Zoom-Slider.

- Kameramodus auswählen: Streichen Sie in den Kameramodus-Optionen nach links oder rechts.
- Blitz ein- oder ausschalten: Tippen Sie auf  $\times$  und wählen Sie  $7^{A}$  (Autom.), 7
  - (Ein),  $\times$  (Aus) oder  $\stackrel{\bigcirc}{=}$  (Immer ein) aus.

Einige Funktionen sind nur bei Verwendung der Rückkamera verfügbar.

**3** Tippen Sie auf , um ein Foto aufzunehmen.

#### Serienfotos aufnehmen

Nehmen Sie mit dem Serienaufnahmemodus mehrere Fotos in rascher Folge auf, um das Beste auszuwählen und zu behalten.

Die Serienaufnahme ist nur bei Verwendung der Rückkamera verfügbar.

- **1** Öffnen Sie **Wamera** und wählen Sie den **Foto**-Modus aus.
- Halten Sie gedrückt oder drücken Sie auf eine der Lautstärketasten, um eine Serienaufnahme zu starten.
  Während der Aufnahme sehen Sie einen Zähler, der angibt, wie viele Fotos bereits aufgenommen wurden.
- **3** Lassen Sie los, um die Aufnahme zu beenden.

Wenn Sie fertig sind, wählen Sie die Fotos aus der Serienaufnahme aus, die Sie behalten möchten.

- **1** Öffnen Sie **Galerie**.
- **2** Tippen Sie auf ein Serienfoto (das mit markiert wird) und tippen Sie anschließend
- **3** Streichen Sie durch die Serienfotos, wählen Sie diejenigen aus, die Sie behalten möchten, tippen Sie anschließend auf und befolgen Sie die Bildschirmanweisungen.
- **4** Halten Sie zum Löschen des ganzen Serienfotos das Foto gedrückt und tippen Sie anschließend auf **1**.

#### **Getaktete Fotos**

Sie können über den Timer der Kamera eine Zeitverzögerung festlegen, damit Sie eine Position einnehmen können, nachdem Sie auf den Auslöser getippt haben.

- 1 Öffnen Sie 🛄 Kamera.
- **2** Navigieren Sie zu Sie **> Timer** und wählen Sie eine Verzögerungsoption aus.
- **3** Kehren Sie zum Bildsucher zurück und tippen Sie auf die Verschluss-Schaltfläche. Ihr Gerät nimmt ein Foto auf, nachdem der Countdown abgelaufen ist.

#### Fotos per Sprachbefehl aufnehmen

Sie können mit Ihrer Stimme Fotos aufnehmen, ohne den Auslöser betätigen zu müssen.

- **1** Öffnen Sie **Kamera**.
- 2 Navigieren Sie zu > Audiosteuerung, aktivieren Sie Audiosteuerung und wählen Sie eine Audiosteuerungsoption aus.
- **3** Gehen Sie zurück zum Bildsucher und sagen Sie den gewünschten Befehl, um ein Foto aufzunehmen.

### Aufnahmen im Modus Porträt, Nacht oder Große Blende

#### Aufnahmen im Modus Porträt, Nachtaufnahme oder Große Blende

#### Nachtaufnahmen erstellen

Der Nachtmodus behebt Probleme, die durch schwaches Licht und Aufnahmen bei Nacht verursacht werden, damit Sie Fotos mit schärferen Details und helleren Farben erhalten.

Sie können den Nachtmodus auch für die Aufnahme von Motiven mit Hintergrundbeleuchtung und Szenarien mit fließendem Wasser, wie Wasserfälle, verwenden, um einen besseren Kontrast oder einen weichen, seidigen Wassereffekt zu erzeugen.

- **1** Öffnen Sie Kamera und wählen Sie den Nacht-Modus aus.
- **2** Wenn Sie die Rückkamera verwenden, tippen Sie im Bildsucher auf <sup>ISO</sup>, um die ISO-Empfindlichkeit anzupassen, oder auf <sup>S</sup>, um die Verschlusszeit anzupassen.
- **3** Halten Sie Ihr Gerät ruhig und tippen Sie auf
- 4 Ihr Gerät passt die Belichtungszeit basierend auf der Umgebungshelligkeit an. Halten Sie Ihr Gerät ruhig.
   Hören Sie nicht auf zu fotografieren, bis der Countdown beendet ist, sonst können Ihre Fotos verschwommen sein.

#### Hintergrundunschärfe von im Modus "Große Blende" aufgenommenen Fotos bearbeiten

Sie können den Fokus und die Hintergrundunschärfe anpassen, nachdem Sie ein Foto im Modus "Große Blende" aufgenommen haben.

- 1 Navigieren Sie zu 🎽 Galerie > Alben > Kamera.
- **2** Tippen Sie auf ein Foto, das mit gekennzeichnet ist, und tippen Sie dann oben auf dem Foto auf .

- **3** Befolgen Sie die Anweisungen, um auf das Foto zu tippen und neu zu fokussieren. Ziehen Sie den Slider im unteren Bereich, um den Blendenwert anzupassen.
- **4** Tippen Sie auf  $\checkmark$ , um die Einstellungen zu speichern.

### Lichtmalerei

#### Lichtmalerei

Lichtmalerei hilft Ihnen bei der Aufnahme von Lichtspuren, indem der Verschluss längere Zeit geöffnet bleibt. Hierbei werden Blende und Verschluss nicht manuell eingestellt.

Wählen Sie einfach je nach Motiven und Lichtverhältnissen aus den verfügbaren Optionen. Zum Reduzieren des Kamera-Wackelns wird die Verwendung eines Stativs empfohlen, um Ihr Gerät ruhig zu halten.

#### Rücklichtspuren im Modus "Verkehrslichtspuren" aufnehmen

Im Modus "Verkehrslichtspuren" können Sie künstlerische Fotos von Auto-Rückleuchten in der Nacht aufnehmen.

- **1** Navigieren Sie zu Kamera > Mehr > Lichtmalerei > Lichtspuren.
- **2** Suchen Sie einen Ort auf, an dem Sie die Lichtspuren von Autos aus der Ferne sehen können. Vergewissern Sie sich, dass Autoscheinwerfer nicht direkt auf die Kamera zeigen, da dies das Bild überbelichten kann.
- **3** Tippen Sie auf , um die Aufnahme zu starten. Beobachten Sie die Aufnahme im

Bildsucher. Wenn die Belichtung optimal ist, tippen Sie auf , um die Aufnahme abzuschließen.

#### Lichtzeichnungen im Modus "Lichtgraffiti" erfassen

Lichtgraffiti lässt Sie Muster erstellen oder Wörter schreiben, indem Sie eine Lichtquelle vor der Kamera bewegen.

- **1** Navigieren Sie zu Kamera > Mehr > Lichtmalerei > Licht-Graffiti.
- **2** Bewegen Sie in einer dunklen Umgebung ohne störende Lichtquellen eine helle Lichtquelle in angemessener Farbe, wie eine kleine Taschenlampe oder einen kleinen Leuchtstab, vor der Kamera. Vermeiden Sie übermäßige Körperbewegungen, da dies die Aufnahmeergebnisse beeinträchtigen kann.
- **3** Tippen Sie auf , um die Aufnahme zu starten. Beobachten Sie die Aufnahme im

Bildsucher. Wenn die Belichtung optimal ist, tippen Sie auf , um die Aufnahme abzuschließen.

#### Im Modus "Silky Water" Flüsse und Wasserfälle einfangen

Silky Water lässt Sie seidig glatte Fotos von Wasserfällen und Flüssen einfangen.

- **1** Navigieren Sie zu Kamera > Mehr > Lichtmalerei > Seidiges Wasser.
- **2** Diese Funktion lässt sich am besten für Aufnahmen eines Flusses oder Wasserfalls mit starker Strömung verwenden.
- **3** Tippen Sie auf , um die Aufnahme zu starten. Beobachten Sie die Aufnahme im

Bildsucher. Wenn die Belichtung optimal ist, tippen Sie auf , um die Aufnahme abzuschließen.

#### Die Schönheit der Sterne im Modus "Sternspuren" erfassen

Mit Sternspuren können Sie mit Ihrer Kamera die Bewegung der Sterne am Nachthimmel aufnehmen.

- **1** Navigieren Sie zu Kamera > Mehr > Lichtmalerei > Sternspuren.
- **2** Wählen Sie für beste Ergebnisse einen Standort frei von Lichtverschmutzung und mit ungehindertem Blick auf den Himmel in einer klaren Nacht.
- **3** Tippen Sie auf , um die Aufnahme zu starten. Beobachten Sie die Aufnahme im

Bildsucher. Wenn die Belichtung optimal ist, tippen Sie auf die Aufnahme abzuschließen.

### **HDR-Fotos aufnehmen**

#### **HDR-Fotos aufnehmen**

Beim Aufnehmen von Fotos mit Hintergrundbeleuchtung oder hohem Lichtkontrast kann der HDR-Modus (High Dynamic Range) Ihnen helfen, Licht- und Schatteneffekte in Ihren Fotos zu verbessern und Ihren Fotos schärfere Details zu verleihen.

#### HDR mit der Rückkamera verwenden

- **1** Navigieren Sie zu Kamera > Mehr und wählen Sie HDR aus.
- **2** Halten Sie Ihr Gerät ruhig, ggf. mithilfe eines Stativs.
- **3** Tippen Sie auf <sup>(()</sup>, um ein Foto aufzunehmen.

### Momente

#### **Bewegte Bilder**

Momente erfasst vor und nach dem Tippen auf den Auslöser eine Sekunde lang Bewegung und Ton.

#### Momente aufnehmen

Navigieren Sie zu Kamera > Mehr > Momente und tippen Sie auf, um ein Foto aufzunehmen.

#### Momente wiedergeben

Momente werden in der Galerie im JPG-Format gespeichert.

Navigieren Sie zu **Kalerie > Alben > Kamera**, tippen Sie auf einen Moment und tippen

Sie anschließend auf <sup>O</sup> oben auf dem Bild, um ihn anzuzeigen.

Der Moment endet nach einer vollständigen Wiedergabe automatisch. Sie können auch auf den Bildschirm tippen, um die Wiedergabe manuell zu stoppen.

#### Momente teilen

Sie können bewegte Bilder mit verschiedenen Methoden für Huawei- oder Honor-Geräte teilen, z. B. Wi-Fi Direct, Bluetooth oder Huawei Share.

Navigieren Sie zu **Selerie** > Alben > Kamera, halten Sie die Taste gedrückt, um die zu

teilenden bewegten Bilder auszuwählen, und tippen Sie dann auf 4, um sie zu teilen.

Wenn Momente mit Drittanbieter-Apps oder inkompatiblen Geräten geteilt werden, werden Sie als statische Bilder angezeigt.

### Sticker zu Fotos hinzufügen

#### Sticker zu Fotos hinzufügen

Fügen Sie ein Wasserzeichen hinzu, z. B. Zeit, Ort, Wetter oder Stimmung, um Ihr Foto aufzuwerten.

**1** Navigieren Sie zu Kamera > Mehr > Sticker.

Wenn dieser Modus nicht vorhanden ist, tippen Sie auf  $\stackrel{\checkmark}{\rightharpoonup}$  und laden Sie dann **Sticker** herunter.

- **2** Tippen Sie auf  $\stackrel{\Omega}{=}$  und wählen Sie ein Wasserzeichen aus. Das ausgewählte Wasserzeichen wird im Bildsucher angezeigt.
- **3** Ziehen Sie das Wasserzeichen, um seine Position ändern. Sie können auch den Text mancher Wasserzeichen bearbeiten.

**4** Tippen Sie auf <sup>(()</sup>, um ein Foto aufzunehmen.

### Videos aufnehmen

#### Videos aufzeichnen

- 1 Öffnen Sie Kamera und wählen Sie den Video-Modus aus.
- **2** Passen Sie die folgenden Einstellungen an:
  - Vergrößern und verkleinern: Ziehen Sie im Bildsucher zwei Finger zusammen/ auseinander oder ziehen Sie den Zoom-Slider.
  - Fokus: Tippen Sie auf den Bereich, den Sie fokussieren möchten. Halten Sie den Bildsucher gedrückt, um die Belichtung und den Fokus zu sperren.
  - Blitz ein- oder ausschalten: Tippen Sie auf  $\times$  und anschließend auf  $\bigcirc$ , um den Blitz eingeschaltet zu lassen, oder auf  $\checkmark$ , um ihn auszuschalten.
  - Beauty-Effekt anpassen: Tippen Sie auf 🔄 und ziehen Sie den Slider, um die Beauty-Einstellungen anzupassen.
  - Videoauflösung und Bildrate anpassen: Navigieren Sie zu S > Auflösung und wählen Sie die gewünschte Auflösung aus.
    - Tippen Sie dann auf **Bildrate** und **Kodierung**, um die Bildrate und das Kodierungsformat festzulegen.
    - Eine höhere Auflösung führt zu einem Video in höherer Qualität mit einer größeren Dateigröße.
- **3** Tippen Sie auf , um die Aufnahme zu starten.
  - Halten Sie während der Aufnahme der oder gedrückt, um reibungslos zu vergrößern oder zu verkleinern.
  - Tippen Sie auf <sup>O</sup>, um während der Aufnahme ein Foto aufzunehmen.
- **4** Tippen Sie auf (II), um zu pausieren, und auf (II), um die Aufnahme zu beenden.

### Filter

#### Filter

- **1** Öffnen Sie **Mamera** und wählen Sie **Foto** oder **Video** aus.
- **2** Tippen Sie auf addresse oder auszuwählen.

Einige Geräte haben kein -Symbol.

**3** Tippen Sie auf die Verschluss-Schaltfläche, um ein Foto oder Video aufzunehmen.

### Kameraeinstellungen anpassen

#### Kameraeinstellungen anpassen

Sie können die Kameraeinstellungen anpassen, um Fotos und Videos schneller aufzunehmen. i Die folgenden Funktionen sind möglicherweise in einigen Kameramodi nicht verfügbar.

#### Kameraauflösung anpassen

- **1** Öffnen Sie Kamera und tippen Sie auf <sup>(i)</sup>, um auf den Bildschirm Einstellungen zuzugreifen.
- **2** Tippen Sie auf **Auflösung** und wählen Sie eine Auflösung aus.
- Diese Funktion ist in einigen Modi nicht verfügbar.

#### Standortmarkierung aktivieren

Aktivieren Sie **Standortmarkierung**, um Ihren Standort in Fotos und Videos zu markieren.

Streichen Sie auf einem Foto oder Video in der Galerie nach oben, um den Aufnahmeort anzuzeigen.

#### Fotos mit einem Kameragitter gestalten

Verwenden Sie die Kameragitter-Funktion Ihrer Kamera, um Ihr Foto perfekt auszurichten.

- 1 Navigieren Sie zu Kamera > 🐼.
- **2** Aktivieren Sie Kameraraster.
- **3** Im Bildsucher werden Gitterlinien angezeigt. Bewegen Sie das Motiv Ihres Fotos auf einen der Schnittpunkte und tippen Sie dann auf O.

#### Spiegelbild aktivieren

Bei Verwendung der Frontkamera tippen Sie auf <sup>(C)</sup>, um **Spiegelbild** zu aktivieren oder deaktivieren.

#### Auslöserton stummschalten

Aktivieren Sie Stumm nach Bedarf.

#### Foto bei Lächeln

Aktivieren Sie **Foto bei Lächeln**. Die Kamera nimmt nun automatisch ein Foto auf, wenn es ein Lächeln im Bildsucher erkennt.

### Galerie verwalten

#### Fotos und Videos anzeigen

Sie können Fotos und Videos auf der Registerkarte **Alben** nach Album anzeigen.

Einige Fotos und Videos werden in Standardalben gespeichert. Zum Beispiel werden Videos, die mit der Kamera aufgenommen wurden, im Album **Kamera** gespeichert. Screenshots und Bildschirmaufnahmen werden im Album **Screenshots** gespeichert.

#### Details zu Fotos und Videos anzeigen

- **1** Tippen Sie auf ein Foto oder Video, um es im Vollbildmodus anzuzeigen. Tippen Sie erneut auf den Bildschirm, um das Menü auszublenden.
- 2 Tippen Sie im Vollbildmodus auf U, um Details zum Foto oder Video anzuzeigen, wie z.
  B. Speicherpfad, Auflösung und Größe.

#### Fotos und Videos bearbeiten

Öffnen Sie **Galerie**, tippen Sie auf die Miniaturansicht des Bilds, das Sie bearbeiten möchten und tippen Sie anschließend auf **Bearbeiten**, um auf die Bearbeitungsfunktionen zuzugreifen.

- Drehen: Tippen Sie auf <sup>(</sup> und ziehen Sie das Winkelrad auf die gewünschte Ausrichtung.
  Sie können auch auf **Drehen** tippen, um Ihr Foto um 90 Grad zu drehen, oder auf **Spiegel**, um es zu kippen.
- Zuschneiden: Tippen Sie auf <sup>1</sup> und ziehen Sie am Rasterwerkzeug oder an dessen Ecken, um Ihre Auswahl zu treffen.

Darüber hinaus können Sie ein festes Seitenverhältnis auswählen und an den Ecken des Rasterwerkzeugs ziehen, um das Foto zuzuschneiden.

- Filtereffekte hinzufügen: Tippen Sie auf  $\overleftarrow{\mathcal{O}}$ , um einen Filter auszuwählen.
- Farbspritzer: Tippen Sie auf <sup>(\*)</sup>, um die Farben auszuwählen, die Sie hervorheben möchten. Die anderen Bereiche des Fotos werden in Schwarzweiß dargestellt.
- Unscharf: Tippen Sie auf  $\bigcirc$ , wählen Sie einen Unschärfe-Modus aus und ziehen Sie den Slider, um die Unschärfe anzupassen.
- Fotoeffekte anpassen: Tippen Sie auf  $\overline{-\infty}$ , um Helligkeit, Kontrast, Sättigung und andere Eigenschaften des Fotos anzupassen.
- Graffiti: Tippen Sie auf o, um einen Pinsel und Farbe zum Hinzufügen von Graffitis auszuwählen.
- Ein Textelement hinzufügen: Tippen Sie auf  $\bigcirc$ , um einen Elementstil und ein Schriftformat auszuwählen.

#### Sticker zu Fotos hinzufügen

**1** Navigieren Sie in der Galerie zu **Bearbeiten** > **Sticker**.

- 2 Wählen Sie den Stickertyp aus, den Sie hinzufügen möchten, wie Zeit, Ort, Wetter oder Stimmung.
- **3** Wählen Sie einen Sticker aus und ziehen Sie ihn, um seine Position zu ändern. Bei einigen Sticker-Typen können Sie auch den Text bearbeiten.
- **4** Tippen Sie auf  $\checkmark$ , um Ihre Änderungen zu speichern, und auf  $\boxminus$ , um das Foto zu speichern.

#### Fotos verpixeln

- 1 Navigieren Sie zu Bearbeiten > Mosaik.
- **2** Wählen Sie Stil und Größe des Mosaiks, um Teile eines Fotos abzudecken.
- **3** Tippen Sie zum Entfernen des Mosaiks auf **Radierer** und wischen Sie es vom Foto.
- 4 Tippen Sie auf ✓, um Ihre Bearbeitungen zu speichern, und dann auf 📛, um das Foto zu speichern.

#### Fotos umbenennen

- **1** Tippen Sie in der **Galerie** auf die Miniaturansicht des Fotos, das Sie umbenennen möchten.
- **2** Navigieren Sie zu **·** > **Umbenennen** und geben Sie einen neuen Namen ein.
- **3** Tippen Sie auf **OK**.

#### Galerie verwalten

Ordnen Sie Ihre Fotos und Videos in Alben, um sie ganz einfach zu sichten.

#### Alben hinzufügen

- 1 Öffnen Sie 🐣 Galerie. Tippen Sie anschließend auf Alben.
- **2** Tippen Sie auf **Album hinzufügen** und benennen Sie das Album.
- **3** Tippen Sie auf **OK**.
- **4** Wählen Sie die Fotos oder Videos aus, die Sie hinzufügen möchten.

#### Fotos und Videos verschieben

- **1** Öffnen Sie ein Album und halten Sie anschließend die Fotos und Videos, die Sie verschieben möchten, zum Auswählen gedrückt.
- **2** Tippen Sie auf **·** > **Verschieben**, um das gewünschte Album auszuwählen.
- **3** Sobald die Elemente verschoben wurden, sind sie nicht mehr in ihrem ursprünglichen Album vorhanden.
- Die Alben Alle Fotos und Videos zeigen alle auf Ihrem Gerät gespeicherten Fotos und Videos.

Durch das Verschieben von Elementen zwischen Alben wird die Ansicht in diesen Alben nicht beeinträchtigt.

#### Fotos und Videos löschen

Halten Sie die zu löschenden Elemente zum Auswählen gedrückt und navigieren Sie

anschließend zu  $\overline{\mathbb{U}}$  > Löschen.

*i* Die Alben **Alle Fotos**, **Videos** und **Kamera** können nicht gelöscht werden.

Gelöschte Fotos und Videos werden vorübergehend in das Album **Zuletzt gelöscht** verschoben, bevor sie nach 30 Tagen dauerhaft gelöscht werden.

Halten Sie die Miniaturansicht eines Fotos oder Videos im Zuletzt gelöscht-Album gedrückt,

um es dauerhaft zu löschen, und navigieren Sie anschließend zu  $\overline{\mathbb{U}}$  > Löschen.

#### Gelöschte Fotos und Videos wiederherstellen

Halten Sie im **Zuletzt gelöscht**-Album die Elemente gedrückt, die Sie wiederherstellen

möchten, und tippen Sie anschließend auf  $\bigcirc$ , um sie in ihren ursprünglichen Alben wiederherzustellen.

Wenn das ursprüngliche Album gelöscht wurde, wird ein neues erstellt.

#### Fotos oder Videos zu Favoriten hinzufügen

Öffnen Sie ein Foto oder Video und tippen Sie anschließend auf  $\heartsuit$ .

Das Element wird in seinem ursprünglichen Album und im Meine Favoriten-Album angezeigt.

# Apps

### Apps

#### Apps

#### Nach einer installierten App suchen

Streichen Sie von der Mitte des Startbildschirms aus nach unten, um die Suchleiste anzuzeigen, und geben Sie den App-Namen ein. Wenn die App gefunden wurde, tippen Sie

neben ihrem Namen auf 🔍.

#### Eine App deinstallieren

- Halten Sie das Symbol der zu deinstallierenden App gedrückt, bis Ihr Gerät vibriert, tippen Sie auf **Deinstallieren** und folgen Sie dann den Anweisungen auf dem Bildschirm, um die App zu deinstallieren.
- Navigieren Sie zu Einstellungen > Apps > Apps, tippen Sie auf die zu deinstallierende
  App und dann auf Deinstallieren.
- Einige vorinstallierte System-Apps können nicht deinstalliert werden, da deren Deinstallation Systemfehler verursachen kann.

#### Hintergrund-Apps verwalten

- **1** Rufen Sie den Bildschirm mit den zuletzt verwendeten Aufgaben mit einer der folgenden Methoden auf, je nachdem, welche Navigationsmethode Sie verwenden:
  - **Gesten**: Streichen Sie vom unteren Bereich des Bildschirms aus nach oben und halten Sie den Bildschirm gedrückt.
  - Drei-Tasten-Navigation: Tippen Sie auf
- **2** Auf dem Bildschirm mit den zuletzt verwendeten Aufgaben können Sie folgende Vorgänge durchführen:
  - Streichen Sie über den Bildschirm, um die App-Vorschau anzuzeigen.
  - Berühren Sie eine App-Vorschau, um auf eine App zuzugreifen.
  - Streichen Sie in einer App-Vorschau nach oben, um eine App zu schließen.
  - Streichen Sie in einer App-Vorschau nach unten, um sie zu sperren.

der App-Vorschau angezeigt. Wenn Sie ण berühren, wird diese App nicht geschlossen.

• Streichen Sie erneut nach unten, um sie zu entsperren. 🖨 wird ausgeblendet.

• Berühren Sie ण, um alle Apps zu schließen (außer denen, die Sie gesperrt haben).

#### Den Cache einer App löschen

Löschen Sie Dateien im App-Cache, um Speicherplatz freizugeben.

Navigieren Sie zu Einstellungen > Apps > Apps, wählen Sie die, deren Cache Sie löschen möchten und navigieren Sie anschließend zu Speicher > Cache löschen.

### Kontakte

#### Kontaktinformationen erstellen und bearbeiten

Sie können Kontakte auf verschiedene Weise erstellen sowie Ihre Kontaktliste anzeigen und verwalten.

#### Kontakte erstellen

**1** Öffnen Sie **Stelefon**, wählen Sie die Registerkarte **Kontakte** unten auf dem Bildschirm

und tippen Sie anschließend auf 🔽. Wenn Sie zum ersten Mal einen Kontakt erstellen, tippen Sie auf **Neuen Kontakt erstellen**, um mit dem Erstellen eines Kontakts zu beginnen.

**2** Tippen Sie auf das Kamerabild, um ein Profilbild für den Kontakt festzulegen, geben Sie Informationen wie den Namen, das Unternehmen und die Telefonnummer des Kontakts

ein und tippen Sie anschließend auf  $\checkmark$ .

#### Kontakte importieren

- 1 Navigieren Sie auf dem Kontakte-Bildschirm zu · > Einstellungen > Importieren/ Exportieren.
- 2 Wählen Sie Über Bluetooth importieren, Über Wi-Fi Direct importieren oder Aus Speicher importieren und befolgen Sie anschließend die Bildschirmanweisungen zum Importieren von Kontakten.

#### Nach Kontakten suchen

- 1 Navigieren Sie vom Bildschirm Kontakte zu > Einstellungen > Anzeigeeinstellungen und tippen Sie auf Alle Kontakte, um alle Ihre Kontakte anzuzeigen.
- **2** Suchen Sie mit einer der folgenden Methoden nach Kontakten:
  - Bewegen Sie sich von der Mitte des Startbildschirms nach unten und geben Sie ein Schlüsselwort für den Kontakt ein, den Sie im Suchfeld finden möchten (z. B. den Namen, Initialen oder die E-Mail-Adresse).

Sie können auch mehrere Schlüsselwörter wie "John London" eingeben, um schnell passende Kontakte zu finden.

 Geben Sie im Suchfeld über der Kontaktliste Stichworte für den Kontakt ein, den Sie finden möchten. Die Suchergebnisse werden unterhalb des Suchfelds angezeigt.

#### Kontakte teilen

1 Wählen Sie auf dem Kontakte-Bildschirm den Kontakt aus, den Sie teilen möchten, und

navigieren Sie anschließend zu **· > Kontakt teilen**.

**2** Wählen Sie eine Freigabemethode und befolgen Sie anschließend die Bildschirmanweisungen, um den Kontakt zu teilen.

#### Kontakte exportieren

- 1 Navigieren Sie auf dem Kontakte-Bildschirm zu · > Einstellungen > Importieren/ Exportieren.
- **2** Tippen Sie auf **In Speicher exportieren** und befolgen Sie die Bildschirmanweisungen, um Kontakte zu exportieren.

Die exportierten **.vcf**-Dateien werden standardmäßig im Stammverzeichnis des internen Speichers Ihres Geräts gespeichert. Sie können **Dateien** öffnen, um die exportierten Dateien im internen Speicher anzuzeigen.

#### Kontakte löschen

Löschen Sie Kontakte mit einer der folgenden Methoden:

- Berühren und halten Sie den Eintrag, der gelöscht werden soll, und berühren Sie dann Löschen.
- Gehen Sie auf dem Bildschirm Kontakte zu 
  > Einstellungen > Kontakte organisieren
  > Mehrere Kontakte löschen, wählen Sie die zu löschenden Einträge aus und berühren Sie dann

Um gelöschte Kontakte wiederherzustellen, gehen Sie zu • > Einstellungen > Kontakte organisieren > Zuletzt gelöscht, berühren und halten Sie einen Kontakt, den Sie wiederherstellen möchten, aktivieren Sie die Kontrollkästchen aller anderen Kontakte, die Sie

ebenfalls wiederherstellen möchten, und berühren Sie dann igodot

#### Doppelte Kontakte zusammenführen

1 Öffnen Sie **Telefon**, wählen Sie die Registerkarte **Kontakte** unten auf dem Bildschirm

und tippen Sie anschließend auf • > Einstellungen > Kontakte organisieren > Doppelte Kontakte zusammenführen.

**2** Wählen Sie doppelte Kontakte, die zusammengeführt werden sollen, und tippen Sie auf **Zusammenf.** 

#### Persönliche Informationen erstellen

Sie können eine Visitenkarte mit Ihren persönlichen Daten erstellen, die Sie an andere weitergeben können. Sie können auch persönliche Notfallinformationen hinzufügen, damit Sie im Notfall schnell Hilfe rufen können.

#### Persönliche Visitenkarte erstellen

- 1 Öffnen Sie **Stelefon**, wählen Sie **Kontakte** auf der Registerkarte unten auf dem Bildschirm aus und tippen Sie dann auf **Meine Karte**.
- **2** Legen Sie Ihr Profilbild fest und geben Sie persönliche Daten wie Name, Geschäftsadresse und Telefonnummer ein.
- **3** Tippen Sie auf  $\checkmark$ , um automatisch eine QR-Code Visitenkarte zu erstellen. Sie können Ihre Visitenkarte über den QR-Code teilen.

#### Notfallinformationen hinzufügen

- **1** Navigieren Sie über den Bildschirm Kontakte zu Meine Karte > Notfallinformationen.
- **2** Tippen Sie auf **HINZUFÜGEN** und legen Sie Ihre persönlichen, medizinischen und Notfall-Kontaktinformationen fest.

Wenn Sie Notfallkontakte hinzugefügt haben und ein Notfall vorliegt, rufen Sie den Bildschirm zur Passworteingabe auf, gehen Sie zu **Notruf > Notfallinformationen > Notfallkontakte** und wählen Sie einen Notfallkontakt aus, um einen Anruf zu tätigen.

### Telefon

#### Anruflisten verwalten

Sie können die Anruflisten für identische Kontakte oder Nummern für eine sauberere und übersichtlichere Oberfläche zusammenführen oder bei Bedarf löschen.

#### Anruflisten zusammenführen

- **1** Navigieren Sie zu **Stelefon** > **Einstellungen** > **Anrufliste zusammenführen**.
- **2** Wählen Sie **Nach Kontakt** aus. Ihr Gerät führt daraufhin die Anruflisten für identische Nummern oder Kontakte automatisch zusammen.

#### Entgangene Anrufe anzeigen

- 1 Um alle entgangenen Anrufe anzuzeigen, öffnen Sie **Telefon**, streichen Sie in der Anrufliste nach unten und tippen Sie dann auf die Registerkarte **Verpasst**. Alle verpassten Anrufe werden in der Anrufliste rot angezeigt, damit Sie sie auf dem Bildschirm **Alle** schnell identifizieren können.
- **2** Tippen Sie auf <sup>(i)</sup> neben einer Anrufliste, um zurückzurufen oder eine Nachricht zu senden.

#### Anruflisten löschen

Löschen Sie Anruflisten mit einer der folgenden Methoden:

- Halten Sie einen Eintrag auf dem Telefon-Bildschirm gedrückt und tippen Sie anschließend auf Eintrag löschen.
- Navigieren Sie auf dem **Telefon**-Bildschirm zu > **Einträge löschen**, wählen Sie die zu

löschenden Einträge aus und tippen Sie anschließend auf  $\fbox$ .

#### Klingelton für eingehende Anrufe einstellen

Sie können Ihre Lieblingsmusik oder ein Video als Klingelton für eingehende Anrufe festlegen. Wenn zwei SIM-Karten in Ihr Gerät eingesetzt wurden, konfigurieren Sie den Klingelton separat für SIM 1 und SIM 2.

#### Musik-Klingelton einstellen

- **1** Navigieren Sie zu **Calefon** > **:** > Einstellungen > Klingelton oder **W** Einstellungen > Töne & Vibration > Klingelton.
- **2** Wählen Sie einen Systemklingelton aus oder tippen Sie auf **Musik auf dem Gerät**, um einen lokalen Titel als Klingelton festzulegen.

#### Eingehende Anrufe verwalten

Sie können die Anklopffunktion verwenden, um eingehende Anrufe anzunehmen, wenn Sie bereits telefonieren. Wenn Sie einen Anruf nicht annehmen können, weil Ihr Gerät defekt oder das Netzwerksignal schlecht ist, können Sie zudem die Rufumleitung so einstellen, dass Anrufe an eine andere Nummer oder ein anderes Gerät weitergeleitet werden.

#### Einen eingehenden Anruf annehmen oder ablehnen

Wenn Sie einen Anruf erhalten, wenn der Bildschirm gesperrt ist:

- $\cdot$  Ziehen Sie  $\bigcirc$  nach rechts, um den Anruf anzunehmen.
- · Ziehen Sie  $\bigcirc$  nach links, um den Anruf abzulehnen.
- Tippen Sie auf  $\bigcirc$ , um den Anruf abzulehnen und mit einer SMS zu antworten.
- Tippen Sie auf  $\overline{\mathbb{O}}$ , um eine Rückruferinnerung einzurichten.

Wenn Sie einen Anruf erhalten, wenn der Bildschirm entsperrt ist:

- Tippen Sie auf S, um den Anruf anzunehmen.
- Tippen Sie auf <sup>(1)</sup>, um den Anruf abzulehnen.
- $\cdot$  Tippen Sie auf  $\Sigma$ , um den Anruf abzulehnen und mit einer SMS zu antworten.

• Tippen Sie auf 0, um eine Rückruferinnerung einzurichten.

#### Anklopffunktion aktivieren

Mit der Anklopffunktion können Sie eingehende Anrufe annehmen, wenn Sie bereits telefonieren. Der erste Anruf wird dann gehalten.

*i* Diese Funktion erfordert die Unterstützung durch Ihren Mobilfunkanbieter. Nähere Angaben dazu erhalten Sie von Ihrem Anbieter.

Navigieren Sie zu **Telefon** > : > **Einstellungen**. Navigieren Sie unter der SIM-Karte, für die Sie die Anklopffunktion aktivieren möchten, zu **Mehr** > **Anklopfen**.

*i* Diese Funktion kann je nach Betreiber variieren.

#### Neue eingehende Anrufe während eines Gesprächs annehmen

- 1 Wenn Sie einen eingehenden Anruf erhalten, während Sie telefonieren, tippen Sie auf 😒, um diesen anzunehmen.
- 2 Tippen Sie auf oder einen gehaltenen Anruf in der Anrufliste, um zwischen den beiden Anrufen zu wechseln.

#### Rufumleitung aktivieren

Nach Aktivierung der Rufumleitungsfunktion werden Anrufe, die die festgelegten Bedingungen erfüllen, automatisch an eine bestimmte Telefonnummer weitergeleitet.

- *i* Diese Funktion erfordert die Unterstützung durch Ihren Mobilfunkanbieter. Nähere Angaben dazu erhalten Sie von Ihrem Anbieter.
- 1 Navigieren Sie auf dem Bildschirm Telefon zu beinstellungen und tippen Sie unter der SIM-Karte, für die Sie die Rufumleitungsfunktion aktivieren möchten, auf Rufumleitung.
- **2** Wählen und aktivieren Sie die Weiterleitungsmethode. Geben Sie dann die Zielnummer ein und bestätigen Sie diese.
- *i* Diese Funktion kann je nach Betreiber variieren.

#### Rufumleitung deaktivieren

- 1 Navigieren Sie auf dem Bildschirm Telefon zu beinstellungen und tippen Sie unter der SIM-Karte, für die Sie die Rufumleitungsfunktion deaktivieren möchten, auf Rufumleitung.
- **2** Wählen Sie die zu deaktivierende Weiterleitungsmodus aus und deaktivieren Sie diese.
- *i* Diese Funktion kann je nach Betreiber variieren.

#### Spam-Anrufe filtern und blockieren

Legen Sie verschiedene Regeln zum Blockieren fest, um Werbe-, betrügerische und andere Arten von Spam-Anrufen zu blockieren.

#### Spam-Anrufe filtern

1 Navigieren Sie zu Telefon > : > Blockiert > ? und legen Sie die Regeln zur Blockierung fest.

Sie können auch zu **Optimizer** > **Blockiert** > **Sie** navigieren, um die Regeln zur Blockierung festzulegen.

**2** Tippen Sie auf **Regeln zur Anrufblockierung** und aktivieren Sie die Schalter der entsprechenden Regeln zur Blockierung.

#### Notfall-SOS und Notrufe

#### Notfall-SOS verwenden

Wenn Sie einen Notfall haben, können Sie schnell und heimlich eine SOS-Nachricht an Ihre Notfallkontakte senden.

- **1** Aktivieren Sie GPS und gestatten Sie der Notfall-SOS-Funktion den Zugriff auf Ihren Standort.
- 2 Navigieren Sie zu Einstellungen > Sicherheit > Notfall-SOS, aktivieren Sie Zusätzlich eine SOS-Nachricht senden und legen Sie dann Ihre Notfallkontakte fest.

Sobald Sie die Notfall-SOS-Funktion aktiviert haben, drücken Sie im Notfall schnell fünfmal hintereinander die Ein-/Aus-Taste und Ihr Gerät sendet automatisch eine Nachricht mit Ihrem aktuellen Standort an Ihre Notfallkontakte.

Sobald die Nachricht gesendet wurde, öffnet Ihr Gerät den Notrufbildschirm, von dem aus Sie schnell einen Notrufdienst oder einen Ihrer Notrufkontakte anrufen können.

#### Notruf tätigen

Im Notfall können Sie Notrufe direkt vom Sperrbildschirm Ihres Geräts aus tätigen, auch wenn kein Signal vorhanden ist.

Die Notruf-Funktion unterliegt lokalen Vorschriften und denen Ihres Netzbetreiber. Netzwerkprobleme oder andere Störungen können zu fehlgeschlagenen Notrufen führen.

- 1 Rufen Sie über den Sperrbildschirm den Bildschirm zur Passworteingabe auf und tippen Sie auf **Notruf**. Wenn Sie sich in einem Bereich mit gutem Signal befinden und Ihr Gerät Internetzugang hat, ermittelt es automatisch Ihren Standort und zeigt diesen auf dem Bildschirm an.
- **2** Geben Sie Ihre lokale Notrufnummer ein und tippen Sie auf **S**, um die Nummer anzurufen. Sie können auch auf **Notfallinformationen** tippen und einen Notfallkontakt für den Anruf auswählen.

#### Bedienungsvorgänge während eines Anrufs

Während eines Anrufs wird ein Menü für eingehende Anrufe angezeigt.

• Tippen Sie auf (1), um den Freisprechmodus zu aktivieren.
- Tippen Sie auf 
  , um einen weiteren Anruf zu starten (nur verfügbar, wenn eine Dreierkonferenz aktiviert wurde). Diese Funktion erfordert die Unterstützung durch Ihren Mobilfunkanbieter. Nähere Angaben dazu erhalten Sie von Ihrem Anbieter.
- Tippen Sie zum Anzeigen des Wählprogramms auf
- Während eines Anrufs können Sie den Anrufbildschirm ausblenden und auf andere Apps zugreifen, indem Sie mit dem aktuellen Navigationsmodus zum vorherigen Bildschirm oder Startbildschirm zurückkehren.

Um zum Anrufbildschirm zurückzukehren, berühren Sie die grüne Leiste links an der Statusleiste.

• Berühren Sie •, um den Anruf zu beenden.

#### Mailbox nutzen

Leiten Sie Anrufe an Ihre Mailbox weiter, wenn Ihr Gerät ausgeschaltet ist oder Sie keinen Empfang haben. Anrufer können eine Sprachnachricht hinterlassen, die Sie zu einem späteren Zeitpunkt abhören können.

Diese Funktion erfordert eine Service-Unterstützung durch Ihren Mobilfunkanbieter. Wenden Sie sich an Ihren Mobilfunkanbieter, um mehr zu erfahren.

#### Mailbox aktivieren

- 1 Navigieren Sie zu Telefon > : > Einstellungen > Mehr. Wenn zwei SIM-Karten in das Gerät eingesetzt wurden, tippen Sie auf Mehr unter SIM 1 oder SIM 2.
- 2 Navigieren Sie zu **Mailbox** > **Mailboxnummer**, geben Sie die von Ihrem Anbieter erhaltene Mailbox-Nummer ein und tippen Sie auf **OK**.

#### Mailbox-Nachricht abhören

Halten Sie die Taste "1" am Telefon gedrückt und geben Sie dann Ihre Mailbox-Nummer ein.

### Kalender

#### Termine hinzufügen und verwalten

Termine helfen Ihnen, Aktivitäten in Ihrem täglichen Leben und Ihrer Arbeit zu planen und zu verwalten, wie z. B. die Teilnahme an Firmenmeetings, die Organisation von Treffen in der Freizeit oder Zahlung von Kreditkartenabrechnungen. Sie können Termine hinzufügen und Erinnerungen festlegen, damit Sie Ihren Zeitplan im Voraus organisieren können.

#### Einen Termin erstellen

**1** Öffnen Sie 31 Kalender und tippen Sie auf +.

Apps

- **2** Geben Sie die Details zu dem Termin ein, wie Titel, Ort und Anfangs- und Endzeiten.
- **3** Tippen Sie auf **Erinnerung hinzufügen**, um die Erinnerungszeit für den Termin festzulegen.
- **4** Tippen Sie auf  $\checkmark$  , um den Termin zu speichern.

#### Meeting-Erinnerungen importieren

- **1** Navigieren Sie zu <sup>31</sup>Kalender > **·** > Konten verwalten.
- **2** Tippen Sie auf **Konto hinzufügen** und befolgen Sie anschließend die Bildschirmanweisungen, um Ihre geschäftlichen E-Mails (von Ihrem Exchange-Konto) dem Kalender hinzuzufügen, um Meeting-Erinnerungen zu sehen.

#### Nach Terminen suchen

- **1** Tippen Sie auf dem Kalender-Bildschirm auf
- **2** Geben Sie Schlüsselwörter Ihres Termins, wie den Titel und Ort, in das Suchfeld ein.

#### Einen Termin teilen

- **1** Tippen Sie auf dem **Kalender**-Bildschirm auf einen Termin im Kalender oder unter dem Zeitplan.
- 2 Tippen Sie auf und befolgen Sie die Bildschirmanweisungen, um den Termin über eine beliebige Methode zu teilen.

#### Termine löschen

Sie können Termine mit einer der folgenden Methoden löschen:

• Tippen Sie auf dem Bildschirm Kalender auf den zu löschenden Termin und anschließend

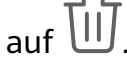

• Halten Sie auf dem Bildschirm **Termine** einen Termin gedrückt, wählen Sie die zu

löschenden Termine aus und tippen Sie dann auf  $ar{\mathbb{U}}$ 

#### Eine Kalenderbenachrichtigung festlegen

Stellen Sie die Art der Kalenderbenachrichtigung entsprechend Ihren Anforderungen ein. Sie können Benachrichtigungen über Statusleisten, Banner, Töne und mehr festlegen.

Sie können auch die standardmäßige Erinnerungszeit ändern, um festzulegen, wann Ihr Gerät Ihnen eine Erinnerung sendet.

- **1** Navigieren Sie zu <sup>31</sup> Kalender > **:** > Einstellungen.
- 2 Legen Sie in den Erinnerungseinstellungen **Standard-Erinnerungszeit** und **Erinnerungszeit für ganztägige Termine** fest.

**3** Tippen Sie auf **Benachrichtigungen** und aktivieren Sie **Benachrichtigungen zulassen**. Befolgen Sie zum Erstellen des Benachrichtigungstyps die Anweisungen auf dem Bildschirm.

#### Kalenderansicht ändern

Legen Sie den ersten Tag der Woche, die Anzeige von Wochennummern und mehr in den Einstellungen der Kalenderansicht fest.

- **1** Navigieren Sie zu **31** Kalender > **•** > Einstellungen.
- **2** Legen Sie den ersten Tag der Woche, die Anzeige von Wochennummern und mehr fest.

#### Alternative Kalender festlegen

Stellen Sie den Kalender so ein, dass er auch andere Kalender, wie z. B. den chinesischen Mondkalender oder den islamischen Kalender anzeigt.

Navigieren Sie zu <sup>31</sup>Kalender > • > Einstellungen > Alternative Kalender und wählen Sie einen anderen Kalender.

#### Nationale/Regionale Feiertage anzeigen

Zeigen Sie die nationalen/regionalen Feiertage im Kalender an, um Ihre Reisen besser zu planen.

- **1** Navigieren Sie zu <sup>31</sup>Kalender > : > Einstellungen > Nationale/Regionale Feiertage.
- **2** Schalten Sie den Schalter eines Landes/Region ein, und Ihr Gerät lädt automatisch Feiertagsinformationen für dieses Land/diese Region herunter und zeigt sie im Kalender an.

### Uhr

#### Alarm

Sie können festlegen, dass Alarme zu bestimmten Zeiten einen Ton abspielen oder vibrieren.

#### Einen Alarm einstellen

- **1** Navigieren Sie zu Uhr > Wecker, tippen Sie auf und legen Sie eine Uhrzeit fest.
- **2** Wählen Sie einen Ton für den Alarm. Wenn Sie den Ton auswählen, wird dieser wiedergegeben. Drücken Sie die Lautstärketasten, um die Lautstärke für den Ton einzustellen.
- **3** Legen Sie die folgenden Optionen Ihren Präferenzen entsprechend fest:
  - Wiederholen
  - Vibrieren
  - Klingeldauer

- Schlummerfunktion
- Aufkleber
- **4** Wenn Sie fertig sind, tippen Sie auf  $\checkmark$ .

#### Einen Alarm modifizieren oder löschen

Tippen Sie auf einen vorhandenen Alarm, um ihn zu modifizieren oder zu löschen.

#### **Timer und Stoppuhr**

Sie können den Timer verwenden, um von einer festgelegten Uhrzeit herunterzuzählen. Sie können auch die Stoppuhr verwenden, um die Dauer eines Ereignisses zu messen.

#### Timer

Navigieren Sie zu Uhr > Timer, legen Sie die Zeitdauer fest und tippen Sie auf  $\bigcirc$ , um den Timer zu starten. Tippen Sie zum Stoppen auf U.

Stoppuhr

Navigieren Sie zu  $\bigcirc$  Uhr > Stoppuhr und tippen Sie auf  $\bigcirc$ , um die Stoppuhr zu starten.

Tippen Sie zum Stoppen auf 🕛.

#### Zeit in Städten weltweit anzeigen

Verwenden Sie **Uhr**, um die Ortszeit in verschiedenen Zeitzonen auf der ganzen Welt anzuzeigen.

Navigieren Sie zu **Uhr** > **Uhr**, tippen Sie auf **t** und geben Sie den Namen einer Stadt ein oder wählen Sie eine Stadt aus der Ortsliste aus.

### Memo

#### Memo verwalten

Sie können Ihre Memo-Elemente nach Kategorien sortieren und in verschiedenen Ordnern ablegen, unerwünschte Elemente löschen und Elemente mit anderen Personen teilen.

Wenn Sie eine Liste von Elementen oder ein einzelnes Element in Memo anzeigen, berühren Sie die Statusleiste oben auf dem Bildschirm, um schnell zum ersten Element oder zum Anfang des Elements zurückzukehren, das Sie gerade betrachten.

#### Memo-Elemente nach Kategorie sortieren

Kategorisieren Sie die Memo-Elemente, um sie leichter zu finden. Notizen in verschiedenen Kategorien werden in verschiedenen Farben angezeigt.

Sie können Memo-Elemente über eine der folgenden Methoden sortieren:

• Streichen Sie auf dem Alle Notizen- oder Alle To-Dos-Bildschirm auf einem Element nach

links, tippen Sie auf 🙂 und wählen Sie anschließend eine Kategorie aus.

• Halten Sie eine Notiz oder eine Aufgabe gedrückt, wählen Sie die Notizen aus, die Sie unter

derselben Kategorie klassifizieren möchten, und tippen Sie dann auf  $\Box^{i}$ , um eine Kategorie auszuwählen.

#### Memo-Elemente teilen

Sie können Ihre Memo-Elemente als Textdateien oder Bilder teilen.

Tippen Sie auf dem Alle Notizen- oder Alle To-Dos-Bildschirm auf das Element, das Sie

teilen möchten, tippen Sie auf ound befolgen Sie anschließend die Bildschirmanweisungen zum Teilen.

#### Memo-Elemente löschen

Sie können Memo-Elemente über eine der folgenden Methoden löschen:

• Streichen Sie auf dem Alle Notizen- oder Alle To-Dos-Bildschirm auf einer Notiz oder

einem To-Do-Element nach links und tippen Sie anschließend zum Löschen auf  ${igsidemuu}$ 

• Halten Sie eine Notiz oder ein To-Do-Element gedrückt, das Sie löschen möchten, wählen oder ziehen Sie die Kontrollkästchen anderer Notizen oder To-Do-Elemente aus, die Sie

ebenfalls löschen möchten, und tippen Sie anschließend auf  $\amalg$ 

Tippen Sie zum Wiederherstellen eines gelöschten Memo-Elements auf **Alle Notizen** oder **Alle To-Dos**, wählen Sie das Element aus, das Sie in **Zuletzt gelöscht** wiederherstellen

möchten und tippen Sie anschließend auf  $\smile$ 

### Rekorder

#### Rekorder

- **1** Öffnen Sie im Ordner **Werkzeuge Rekorder** und tippen Sie auf , um eine Aufnahme zu starten.
- **2** Während einer Aufnahme können Sie auf  $\square$  tippen, um einen Tag hinzuzufügen.
- **3** Wenn Sie fertig sind, tippen Sie auf I, um die Aufnahme zu beenden.
- **4** Sie können auch eine Aufnahme gedrückt halten und anschließend teilen, umbenennen oder löschen.

Aufnahmen werden unter **Dateien** > **Kategorien** > **Interner Speicher** > **Sounds** gespeichert.

#### Eine Aufnahme wiedergeben

Aufnahmedateien sind auf dem **Rekorder**-Startbildschirm aufgeführt. Tippen Sie auf eine Aufnahme, um diese wiederzugeben.

Auf dem Bildschirm der Aufnahmewiedergabe haben Sie folgende Optionen:

- Tippen Sie auf  $\checkmark$ , um die stummgeschalteten Abschnitte zu überspringen.
- Tippen Sie auf (1.0), um die Wiedergabegeschwindigkeit einzustellen.
- Tippen Sie auf  $\Box$ , um einen Tag hinzuzufügen.
- Tippen Sie auf einen Tag, um diesen umzubenennen.

#### Eine Aufnahme bearbeiten

- **1** Tippen Sie auf dem **Rekorder**-Startbildschirm auf eine Aufnahme.
- **2** Tippen Sie auf  $\overset{[1]1]1}{\swarrow}$ , um die Wellenform der Aufnahme anzuzeigen.
- **3** Ziehen Sie die Start- und Endbalken zum Anpassen Clip-Länge. Ziehen Sie Ihre Finger auf der Wellenform zum Vergrößern oder Verkleinern zusammen/auseinander, um die Clip-Länge präziser anzupassen.
  - 顺师
- **4** Tippen Sie auf wind wählen Sie **Ausgewählten Teil behalten** oder **Ausgewählten Teil löschen**.

### **E-Mail**

#### E-Mail-Konten hinzufügen

Fügen Sie Ihr E-Mail-Konto in **E-Mail** hinzu, um jederzeit bequem mit Ihrem Gerät auf die E-Mails zuzugreifen.

#### Persönliches E-Mail-Konto hinzufügen

- 1 Öffnen Sie **E-Mail** auf Ihrem Gerät und wählen Sie aus den verfügbaren Mailbox-Anbietern oder berühren Sie **Sonstige**.
- **2** Geben Sie Ihre E-Mail-Adresse und der Passwort ein, tippen Sie auf **Anmelden** und befolgen Sie die Bildschirmanweisungen, um die Servereinstellungen zu konfigurieren. Das System verbindet sich automatisch mit dem Server und prüft die Servereinstellungen.

#### **E-Mails senden**

Wählen Sie ein E-Mail-Konto aus und schreiben Sie E-Mails, um sie an die E-Mail-Adressen des Empfängers zu senden.

#### E-Mail senden

- 1 Öffnen Sie **E-Mail** und tippen Sie dann auf
- **2** Geben Sie die E-Mail-Adresse des Empfängers ein oder tippen Sie auf +, um einen

Kontakt oder eine Gruppe auszuwählen. Tippen Sie dann auf  $\checkmark$  .

- **3** Fügen Sie die Adressen aller Empfänger hinzu, an die Sie die E-Mail unter CC oder BCC senden möchten. Wenn Sie über mehr als ein E-Mail-Konto verfügen, müssen Sie auch die E-Mail-Adresse auswählen, über die die E-Mail gesendet werden soll.
- **4** Schreiben Sie die E-Mail und geben Sie den Betreff ein. Tippen Sie dann auf  $\triangleright$ .

#### E-Mail als Entwurf speichern

Geben Sie auf dem Neue E-Mail-Bildschirm die E-Mail-Adresse des Empfängers, den Betreff

oder E-Mail-Inhalt ein und tippen Sie auf  $\leftarrow$ , um die E-Mail als Entwurf zu speichern.

Navigieren Sie zu **Posteingang > Alle Ordner anzeigen > Entwürfe**, um Entwürfe von E-Mails anzuzeigen.

#### Auf eine E-Mail antworten

- **1** Öffnen Sie auf dem Bildschirm **Posteingang** die E-Mail, auf die Sie antworten möchten.
- **2** Tippen Sie auf  $\checkmark$ , um nur dem E-Mail-Absender zu antworten, oder tippen Sie auf  $\checkmark$ , um allen im Thread zu antworten.

**3** Nachdem Sie Ihre Antwort geschrieben haben, tippen Sie auf  $\triangleright$ .

#### Verschlüsselung für ausgehende E-Mails festlegen

Sie können ausgehende E-Mails verschlüsseln, um Ihre vertraulichen Informationen zu schützen. Verschlüsselte E-Mails können nur von Empfängern eingesehen werden, die über die erforderlichen digitalen Zertifikate verfügen, was die Sicherheit Ihrer Informationen gewährleistet.

- **1** Beantragen und installieren Sie ein digitales Zertifikat.
  - Vor der Installation müssen Sie das digitale Zertifikat von einer vertrauenswürdigen Zertifizierungsstelle (Certificate Authority, CA) eines Drittanbieters beantragen. Die Verarbeitungsverfahren variieren je nach CA. Weitere Informationen finden Sie auf der jeweiligen CA-Website.
- **2** Navigieren Sie auf dem **Posteingang**-Bildschirm zu **·** > **Einstellungen**.
- **3** Tippen Sie auf das Konto, für das Sie die Verschlüsselung festlegen möchten, tippen Sie auf **E-Mail-Verschlüsselung** und aktivieren Sie dann **Ausgehende E-Mails verschlüsseln**.
- **4** Wenn das Zertifikat installiert wurde, wählen Sie **Verschlüsselungszertifikat** und legen Sie **Verschlüsselungsalgorithmus** entsprechend Ihrer Einstellungen fest.

Wenn kein Zertifikat installiert wurde, aktivieren Sie Verschlüsselte E-Mails senden, ohne Zertifikate zu installieren.

#### E-Mail-Benachrichtigung einstellen

Legen Sie einen Benachrichtigungsmodus für Ihre E-Mails fest, der auf Ihre Bedürfnisse zugeschnitten ist.

- 1 Navigieren Sie zu E-Mail > : > Einstellungen > Allgemein > Benachrichtigungen und aktivieren Sie Benachrichtigungen zulassen.
- **2** Wählen Sie das E-Mail-Konto aus, für das Benachrichtigungen festgelegt werden sollen, aktivieren Sie den Schalter **Benachrichtigungen zulassen**, wählen Sie anschließend einen Benachrichtigungsmodus aus.

#### E-Mails anzeigen und verwalten

Empfangen, Anzeigen und Verwalten Ihrer E-Mails im Posteingang.

#### E-Mail anzeigen

1 Öffnen Sie **E-Mail** und streichen Sie dann auf dem Bildschirm **Posteingang** nach unten, um die E-Mail-Liste zu aktualisieren.

Wenn Sie über mehrere E-Mail-Konten verfügen, tippen Sie auf **Posteingang** und wählen Sie das E-Mail-Konto aus, das angezeigt werden soll.

**2** Öffnen Sie eine E-Mail, um diese anzuzeigen, zu beantworten, weiterzuleiten oder zu löschen.

Wenn Sie über einen wichtigen Termin in einer E-Mail informiert werden, tippen Sie auf

> **Zum Kalender hinzufügen**, um den Termin in Ihren Kalender zu importieren.

**3** Streichen Sie nach links oder rechts, um die nächste oder vorherige E-Mail anzuzeigen.

#### E-Mails nach Betreff organisieren

Navigieren Sie auf dem Bildschirm **Posteingang** zu • > **Einstellungen** > **Allgemein** und aktivieren Sie dann **Nach Betreff sortieren**.

#### E-Mails synchronisieren

Nachdem die automatische E-Mail-Synchronisierung aktiviert ist, werden die E-Mails auf Ihrem Gerät automatisch mit denen auf dem E-Mail-Server synchronisiert.

- **1** Navigieren Sie auf dem Bildschirm **Posteingang** zu **· > Einstellungen**.
- **2** Tippen Sie auf das Konto, für das E-Mails synchronisiert werden sollen, und aktivieren Sie den Schalter **E-Mails synchronisieren**.
- **3** Tippen Sie auf **Synchronisierungshäufigkeit**, um den Zeitraum für die automatische Synchronisierung einzustellen.

#### Nach einer E-Mail suchen

Tippen Sie auf dem Bildschirm **Posteingang** auf das Suchfeld und geben Sie dann Suchbegriffe wie den Betreff oder den Inhalt der E-Mail ein.

#### E-Mails löschen

Halten Sie auf dem Bildschirm **Posteingang** die zu löschende E-Mail gedrückt, ziehen Sie über die Kontrollkästchen aller E-Mails, die Sie löschen möchten, und tippen Sie dann auf

回

#### E-Mail-Konten verwalten

Sie können mehrere E-Mail-Konten hinzufügen, damit Sie sie gleichzeitig verwalten können.

#### E-Mail-Konten hinzufügen

- **1** Navigieren Sie zu E-Mail > Sie schwarzen Konto hinzufügen.
- **2** Wählen Sie einen vorhandenen E-Mail-Serviceanbieter aus oder tippen Sie auf **Sonstige** und befolgen Sie die Bildschirmanweisungen, um ein E-Mail-Konto hinzuzufügen. Wiederholen Sie dies für jedes hinzuzufügende Konto.

#### Zwischen E-Mail-Konten wechseln

Tippen Sie auf dem Bildschirm **Posteingang** auf **Posteingang** und wählen Sie das zu verwendende E-Mail-Konto aus.

#### Kontonamen und Signatur ändern

Navigieren Sie auf dem Bildschirm **Posteingang** zu **Einstellungen** und wählen Sie ein Konto aus. Sie können dann die Optionen **Kontoname**, **Signatur** und **Standardkonto** einstellen oder ändern.

#### Von einem E-Mail-Konto abmelden

Navigieren Sie auf dem Bildschirm **Posteingang** zu **Einstellungen**, wählen Sie ein Konto aus und tippen Sie auf **Konto entfernen**.

#### VIP-Kontakte verwalten

Wichtige E-Mail-Kontakte können als VIP-Kontakte hinzugefügt werden. E-Mails von VIP-Kontakten werden automatisch im VIP-Posteingang gespeichert.

#### VIP-Kontakt hinzufügen

Fügen Sie VIP-Kontakte durch eine der folgenden Methoden hinzu:

Navigieren Sie zu E-Mail > : > Einstellungen > VIP-Kontakte. Gehen Sie auf dem Bildschirm VIP-Liste zu Hinzufügen > Erstellen oder berühren Sie Aus Kontakten hinzufügen, und folgen Sie dann den Anweisungen auf dem Bildschirm.

 Öffnen Sie eine E-Mail, berühren Sie den Kontonamen des Absenders oder Empfängers und berühren Sie dann Zur VIP-Liste hinzufügen.

#### VIP-Kontakt löschen

- **1** Navigieren Sie zu E-Mail > Sinstellungen > VIP-Kontakte.
- **2** Tippen Sie auf dem Bildschirm **VIP-Liste** auf  $\fbox$ .
- **3** Wählen Sie den zu löschenden VIP-Kontakt aus und tippen Sie dann auf  $\fbox$ .

### **App-Twin**

#### App-Twin

Mit App Twin können Sie sich gleichzeitig an zwei Facebook-Konten anmelden, ohne ständig zwischen ihnen wechseln zu müssen, so dass Sie Ihr Arbeits- und Privatzugänge trennen können.

*i* **App-Twin** funktioniert nur mit bestimmten Anwendungen.

- 1 Navigieren Sie zu Einstellungen > Apps > App-Twin und schalten Sie den Schalter für die App ein, von der Sie einen Twin erstellen möchten.
- **2** Auf dem Startbildschirm werden zwei Symbole für dieselbe App angezeigt, mit denen Sie sich bei Ihren separaten Konten gleichzeitig anmelden können.
- **3** Um App Twin zu deaktivieren, berühren und halten Sie die Twin-Version der App und tippen Sie dann auf **Löschen**. Alle Daten der Twin-App werden gelöscht.

# Schnell auf häufig verwendete App-Funktionen zugreifen

#### Schnell auf häufig verwendete App-Funktionen zugreifen

Sie können auf häufig verwendete Funktionen bestimmter Apps über App-Symbole auf dem Startbildschirm zugreifen und sogar Verknüpfungen für diese Funktionen auf dem Startbildschirm hinzufügen.

#### Schnell auf häufig verwendete App-Funktionen zugreifen

Halten Sie ein App-Symbol gedrückt, bis ein Popup-Menü angezeigt wird. Tippen Sie dann auf eine häufig verwendete Funktion, um diese aufzurufen.

Halten Sie beispielsweise das Symbol egdrückt und tippen Sie dann auf einen Aufnahmemodus im Popup-Menü, um auf diesen zuzugreifen.

Wenn nach dem Gedrückthalten eines App-Symbols kein Popup-Menü angezeigt wird, wird diese Funktion nicht von der App unterstützt.

#### Häufig verwendete App-Funktionen zum Startbildschirm hinzufügen

Halten Sie ein App-Symbol auf Ihrem Startbildschirm gedrückt, um das entsprechende Popup-Menü aufzurufen. Halten Sie die gewünschte Funktion gedrückt und ziehen Sie diese auf Ihren Startbildschirm, um eine Verknüpfung zu erstellen.

### Optimizer

#### Bereinigung

Sie können **Bereinigen** in **Optimizer** verwenden, um nach doppelten oder großen Dateien zu suchen, wie z. B. App-Resten, unerwünschten Installationspaketen, WeChat-Daten und mehr. Nach der Erkennung können Sie wählen, ob Sie Dateien wie vorgeschlagen löschen möchten oder nicht.

- **1** Öffnen Sie **Optimizer** und tippen Sie dann auf **Bereinigen**.
- **2** Wenn der Scan abgeschlossen ist, berühren Sie **Bereinigen** nach jedem Element und löschen Sie alle Dateien, die Sie nicht benötigen.

#### Papierkorbdateien bereinigen

Optimizer kann doppelte Dateien auf Ihrem Gerät identifizieren.

Tippen Sie auf dem Bildschirm **Bereinigen** auf **Dateiduplikate** und wählen Sie dann unerwünschte Dateien aus, um sie zu löschen.

#### Datennutzung verwalten

Öffnen Sie **Optimizer** und tippen Sie anschließend auf **Datennutzung**, um den Datenverbrauch anzuzeigen und den Netzwerkzugriff zu verwalten.

#### Apps mit hohem Datenverbrauch anzeigen und verwalten

- **1** Sie können ermitteln, wie viele Daten Ihre Apps im Vergleich zueinander verbrauchen, indem Sie auf dem Bildschirm "Datenverbrauch" zu **Datennutzung diesen Monat** navigieren.
- **2** Tippen Sie auf eine App mit hohem Datenverbrauch, um Beschränkungen hinsichtlich mobiler Daten, Roaming-Daten oder Datenverbrauch im Hintergrund für diese App festzulegen.

#### Die Netzwerkzugriffsberechtigung für eine App anzeigen und festlegen

Tippen Sie auf dem Bildschirm "Datenverbrauch" auf **Netzwerkzugriff** und ändern Sie anschließend die Einstellungen für Apps, die eine hohe Datenmenge verbrauchen (wie Video-Stream-Apps), so dass diese nur verwendet werden können, wenn Sie mit einem WLAN-Netzwerk verbunden sind.

#### Intelligente Datenverbrauchsoptimierung aktivieren oder deaktivieren

Aktivieren Sie die intelligente Datenverbrauchsoptimierung, um zu verhindern, dass Apps mobile Daten im Hintergrund verbrauchen.

**1** Tippen Sie auf dem Bildschirm "Datenverbrauch" auf **Intelligente** 

**Datenverbrauchsoptimierung** und aktivieren Sie die Option anschließend. Das Symbol wird anschließend auf der Statusleiste angezeigt.

**2** Wenn Sie einigen Apps uneingeschränkten Datenzugriff gewähren möchten, selbst wenn diese im Hintergrund ausgeführt werden, schalten Sie die Schalter für diese Apps ein.

#### Spam-Anrufe filtern und blockieren

Legen Sie verschiedene Regeln zum Blockieren fest, um Werbe-, betrügerische und andere Arten von Spam-Anrufen zu blockieren.

#### Spam-Anrufe filtern

1 Navigieren Sie zu Telefon > : > Blockiert > ? und legen Sie die Regeln zur Blockierung fest.

Sie können auch zu **Optimizer** > **Blockiert** > **Plockiert** > **Noticial State** Navigieren, um die Regeln zur Blockierung festzulegen.

**2** Tippen Sie auf **Regeln zur Anrufblockierung** und aktivieren Sie die Schalter der entsprechenden Regeln zur Blockierung.

#### **One-Touch-Optimierung**

Verwenden Sie die **OPTIMIEREN**-Funktion von **Optimizer**, um Ihr Gerät in einem optimalen Zustand zu halten.

- **1** Öffnen Sie **Optimizer** und tippen Sie auf **OPTIMIEREN**.
- **2** Ergebnisse und Empfehlungen werden nach Abschluss der Optimierung angezeigt.

### **Phone Clone**

#### **Phone Clone**

Mit **Phone Clone** können Sie alle grundlegenden Daten (einschließlich Kontakte, Kalender, Bilder und Videos) schnell und nahtlos von Ihrem alten Gerät auf Ihr neues Gerät übertragen.

#### Daten von einem Android-Gerät klonen

- 1 Öffnen Sie auf Ihrem neuen Gerät Phone Clone. Navigieren Sie alternativ zu Einstellungen > System & Aktualisierungen > Phone Clone, tippen Sie auf Dies ist das neue Telefon und dann auf Huawei oder Anderes Android-Gerät.
- **2** Befolgen Sie die Anweisungen auf dem Bildschirm, um **Phone Clone** herunterzuladen und auf Ihrem alten Gerät zu installieren.

- **3** Öffnen Sie auf Ihrem alten Gerät Phone Clone und tippen Sie auf Dies ist das alte **Telefon**. Befolgen Sie die Bildschirmanweisungen, um Ihr altes Gerät mit Ihrem neuen Gerät zu verbinden, indem Sie einen Code scannen oder sich manuell verbinden.
- **4** Wählen Sie auf Ihrem alten Gerät die Daten aus, die Sie klonen möchten, und tippen Sie dann auf **Übertragen**, um mit dem Klonen zu beginnen.
- Phone Clone ist nur auf Geräten mit Android 4.4 oder höher verfügbar.

#### Daten von einem iPhone oder iPad klonen

- 1 Öffnen Sie auf Ihrem neuen Gerät Phone Clone. Sie können auch zu Einstellungen > System & Aktualisierungen > Phone Clone navigieren und dann Dies ist das neue Telefon oder iPhone/iPad auswählen.
- **2** Befolgen Sie die Anweisungen auf dem Bildschirm, um **Phone Clone** herunterzuladen und auf Ihrem alten Gerät zu installieren.
- **3** Öffnen Sie auf Ihrem alten Gerät Phone Clone und tippen Sie auf Dies ist das alte **Telefon**. Befolgen Sie die Bildschirmanweisungen, um Ihr altes Gerät mit Ihrem neuen Gerät zu verbinden, indem Sie einen Code scannen oder sich manuell verbinden.
- **4** Wählen Sie auf Ihrem alten Gerät die Daten aus, die Sie klonen möchten, und befolgen Sie die Bildschirmanweisungen, um das Klonen abzuschließen.
- *i* Phone Clone ist nur auf Geräten mit iOS 8.0 oder höher verfügbar.

### Tipps

#### Tipps

**Tipps** bietet Ihnen zahlreiche Informationen, so dass Sie sich schnell mit Ihrem Gerät vertraut machen und es optimal nutzen können. In **Tipps** finden Sie auch eine vollständige Reihe von Bedienungsanleitungen für detailliertere Anweisungen.

- Lebhaft bebilderte Karten: Stöbern Sie durch die leicht lesbaren Karten mit einem kurzen Clip oder Bild, um sich schnell mit den nützlichsten Funktionen auf Ihrem Gerät vertraut zu machen. Die Karten sind in Kategorien unterteilt, so dass Sie direkt zu einer Kategorie springen können, die Sie interessiert.
- Empfohlene Funktionen: Der Abschnitt zu empfohlenen Funktionen ist vollgepackt mit ausgewählten Artikeln und Postern, die nach Nutzungsszenario geordnet sind, um Sie mit den beliebtesten Funktionen vertraut zu machen.
- Benutzerhandbücher: Detaillierte Anweisungen finden Sie in den umfangreichen Benutzerhandbüchern.
- Funktionen ausprobieren: In bestimmten Karten ist eine Schaltfläche Jetzt testen verfügbar, mit der Sie die Funktion sofort ausprobieren können.
- Suchen: Finden Sie, wonach Sie suchen, indem Sie die Suchleiste in **Tipps** verwenden. Die Suchergebnisse enthalten auch verwandte Themen, die Sie vielleicht auch interessieren.

## Einstellungen

### Nach Elementen in den Einstellungen suchen

#### Nach Elementen in den Einstellungen suchen

Sie sind es leid, sich durch unzählige Einstellungen zu kämpfen? Suchen Sie einfach mithilfe des Suchfelds danach.

- Streichen Sie von der Mitte des Bildschirms aus nach unten, um das Suchfeld anzuzeigen.
   Geben Sie den Namen einer Einstellung ein, um Suchergebnisse zu erhalten.
- Öffnen Sie Einstellungen und geben Sie den Namen einer Einstellung im Suchfeld oben auf dem Bildschirm ein, um Suchergebnisse zu erhalten.

### WLAN

#### Mit einem WLAN-Netzwerk verbinden

Eine Internetverbindung per WLAN ist eine effektive Möglichkeit, um mobiles Datenvolumen zu sparen. Sie können auch die WLAN-Sicherheitsüberwachung aktivieren, um riskante Hotspots zu vermeiden und einen sicheren Internetzugang zu ermöglichen.

#### Mit einem WLAN-Netzwerk verbinden

- Seien Sie besonders vorsichtig, wenn Sie sich mit einem kostenlosen öffentlichen WLAN-Hotspot verbinden, um Sicherheitsrisiken und wirtschaftliche Folgeschäden durch den Verlust Ihrer personenbezogenen Daten zu vermeiden.
- **1** Navigieren Sie zu Einstellungen > WLAN und aktivieren Sie WLAN.
- **2** Verbinden Sie sich auf dem Bildschirm **WLAN** durch eine der folgenden Methoden mit einem WLAN-Netzwerk:
  - Wählen Sie unter **Verfügbare Netzwerke** ein WLAN-Netzwerk aus, um sich damit zu verbinden. Für verschlüsselte Netzwerke ist ein Passwort erforderlich.
  - Um ein WLAN-Netzwerk manuell hinzuzufügen, scrollen Sie nach unten auf dem Bildschirm, tippen Sie auf Netzwerk hinzufügen und geben Sie auf Anforderung die SSID und das Passwort ein, um die Verbindung herzustellen.

Das Symbol 🛜 in der Statusleiste zeigt an, dass das Gerät mit dem WLAN verbunden ist.

#### Wi-Fi Direct

Sie können Wi-Fi Direct verwenden, um Daten zwischen Huawei-Geräten zu übertragen. Wi-Fi Direct kann größere Dateien schneller übertragen als Bluetooth, ohne dass die Geräte gekoppelt werden müssen.

- 1 Navigieren Sie auf dem Empfangsgerät zu <sup>W</sup>Einstellungen > WLAN und aktivieren Sie WLAN.
- 2 Navigieren Sie zu · > Wi-Fi Direct, um die Suche nach Geräten in der Nähe zu suchen, auf denen Wi-Fi Direct aktiviert ist.
- **3** Halten Sie auf dem Sendegerät zum Auswählen die Dateien gedrückt, die Sie teilen möchten, tippen Sie auf und wählen Sie anschließend **Wi-Fi Direct**.

 Wenn Sie Geräte direkt über eine App teilen, sind diese Schritte möglicherweise anders.

- **4** Tippen Sie auf das Symbol des Empfangsgeräts, um eine Verbindung herzustellen, und teilen Sie anschließend die Dateien.
- **5** Nehmen Sie auf dem Empfangsgerät die Wi-Fi Direct-Übertragungsanfrage an.

Öffnen Sie **Dateien** zum Anzeigen der empfangenen Dateien und navigieren Sie anschließend zu **Interner Speicher** > **Wi-Fi Direct** auf der Registerkarte **Kategorien**.

#### Wi-Fi+

Wenn Wi-Fi+ aktiviert ist und Ihr Gerät ein WLAN-Netzwerk erkennt, mit dem es vorher bereits verbunden war oder das frei ist, aktiviert es automatisch WLAN und verbindet sich mit dem Netzwerk. Ihr Gerät bewertet außerdem die Qualität des aktuellen WLAN-Netzwerks und wechselt zu den mobilen Daten, wenn das WLAN-Signal schwach ist.

- **1** Navigieren Sie zu **Einstellungen > WLAN**.
- 2 Navigieren Sie zu · > Wi-Fi+ und aktivieren oder deaktivieren Sie Wi-Fi+.

### Bluetooth

#### **Bluetooth-Grundlagen**

Sie können Ihr Gerät mit Bluetooth-Headsets, Lautsprechern und Freisprecheinrichtungen verbinden. Sie können Bluetooth auch zum Teilen von Daten zwischen Ihrem Gerät und anderen Geräten verwenden.

Stellen Sie sicher, dass sich Ihr Gerät innerhalb von 10 m zu anderen Bluetooth-Geräten befindet.

#### Bluetooth aktivieren oder deaktivieren

Sie können Bluetooth mit einer der folgenden Methoden aktivieren oder deaktivieren:

• Streichen Sie von der Statusleiste nach unten, um das Benachrichtigungsfeld zu öffnen, und

tippen Sie anschließend auf  $\overset{}{\mathcal{W}}$ , um **Bluetooth** zu aktivieren oder zu deaktivieren. Halten Sie den Schalter gedrückt, um zum Einstellungsbildschirm **Bluetooth** zu gelangen.

Navigieren Sie zu Einstellungen > Bluetooth und aktivieren oder deaktivieren Sie dann
 Bluetooth.

#### Einen Bluetooth-Namen festlegen

Legen Sie einen Bluetooth-Namen für Ihr Gerät fest, so dass es während der Verbindungsherstellung leicht erkannt werden kann.

- **1** Schalten Sie auf dem **Bluetooth**-Einstellungsbildschirm den Schalter **Bluetooth** ein.
- 2 Tippen Sie auf **Gerätename**, geben Sie einen Namen ein und tippen Sie anschließend auf **OK**.

#### Mit einem Bluetooth-Gerät koppeln

- **1** Aktivieren Sie Bluetooth auf dem Zielgerät und stellen Sie es auf "sichtbar". Detailliertere Anweisungen finden Sie im Benutzerhandbuch des Geräts.
- **2** Greifen Sie über Ihr Gerät auf den **Bluetooth**-Einstellungsbildschirm zu und aktivieren Sie **Bluetooth**, damit Ihr Gerät automatisch nach Bluetooth-Geräten in der Nähe sucht.
- **3** Wählen Sie aus der **Verfügbare Geräte**-Liste dasjenige aus, mit dem Sie Ihr Gerät koppeln möchten und befolgen Sie die Bildschirmanweisungen, um den Kopplungsvorgang abzuschließen.

Tippen Sie auf dem **Bluetooth**-Einstellungsbildschirm auf ?, um Tipps für das Verbinden verschiedener Bluetooth-Geräte anzuzeigen.

#### Dateien per Bluetooth übertragen

Per Bluetooth können Sie Videos, Bilder, Kontakte, und vieles mehr auf ein anderes Gerät übertragen, sofern sich beide Geräte im Bluetooth-Betriebsbereich befinden.

- **1** Koppeln Sie Sende- und Empfangsgerät per Bluetooth.
- **2** Halten Sie auf dem Sendegerät eine Datei gedrückt, wählen Sie die zu teilenden Dateien

aus, tippen Sie auf 4 und wählen Sie **Bluetooth** aus.

*i* Die Vorgänge können variieren, wenn Sie Dateien direkt über Apps teilen.

- **3** Tippen Sie auf den Bluetooth-Namen des Empfangsgeräts, um den Vorgang zum Teilen zu starten.
- **4** Nehmen Sie die Bluetooth-Übertragungsanfrage auf dem Empfangsgerät an.

#### Ein Bluetooth-Gerät entkoppeln

- **1** Aktivieren Sie auf dem **Bluetooth**-Einstellungsbildschirm den **Bluetooth**-Schalter.
- 2 Tippen Sie in der Liste der **Gekoppelte Geräte** auf <sup>Con</sup>neben dem Namen des Geräts, das Sie entkoppeln möchten. Tippen Sie anschließend auf **Entkoppeln**.

### **Mobile Daten**

#### Mit mobilen Daten verbinden

- **1** Stellen Sie sicher, dass mobile Daten auf Ihrer SIM-Karte verfügbar sind.
- **2** Stellen Sie über eine der folgenden Methoden eine Verbindung mit mobilen Daten her:
  - Streichen Sie von der Statusleiste nach unten, um das Benachrichtigungsfeld zu öffnen, • und streichen Sie dann weiter nach unten, um alle Verknüpfungstasten anzuzeigen.

Tippen Sie auf **1**, um **Mobile Daten** zu aktivieren.

Navigieren Sie zu Einstellungen > Mobilfunknetz > Mobile Daten und aktivieren Sie Mobile Daten.

Deaktivieren Sie den mobilen Datenservice, wenn Sie ihn nicht benötigen, um Akkuladung zu sparen und den Datenverbrauch zu reduzieren.

#### SIM-Karten verwalten

Sie können SIM-Karten aktivieren oder deaktivieren und ihnen zur leichteren Identifizierung einen Namen geben.

#### Eine SIM-Karte aktivieren oder deaktivieren

Navigieren Sie zu Einstellungen > Mobilfunknetz > SIM-Verwaltung schalten Sie den Schalter für SIM 1 oder SIM 2 entsprechend Ihren Präferenzen ein oder aus.

Nach der Deaktivierung kann eine SIM-Karte nicht für Anrufe, Nachrichten oder Zugriffe auf das Internet verwendet werden.

#### Ihrer SIM-Karte einen Namen geben

Sie können Ihren SIM-Karten für eine leichtere Identifizierung und Verwaltung Namen geben. Sie könnten eine SIM-Karte beispielsweise "Arbeit" und die andere "Persönlich" nennen.

Navigieren Sie zu Einstellungen > Mobilfunknetz > SIM-Verwaltung und tippen Sie auf , um den Namen der SIM-Karte zu bearbeiten.

#### **Dual-SIM konfigurieren**

Wenn zwei SIM-Karten in Ihr Gerät eingesetzt sind, können Sie eine als die Standard-SIM-Karte für mobile Daten und die andere als die Standard-SIM-Karte für Anrufe festlegen oder eine Rufumleitung zwischen den beiden SIM-Karten einrichten.

Diese Funktion gilt nur für Dual-SIM-Geräte.

## Eine Standard-SIM-Karte für mobile Daten und eine Standard-SIM-Karte für Anrufe festlegen

Navigieren Sie zu **Einstellungen** > **Mobilfunknetz** > **SIM-Verwaltung** und legen Sie SIM 1 oder SIM 2 als die Standard-SIM-Karte für mobile Daten oder die Standard-SIM-Karte für Anrufe fest.

#### Rufumleitung zwischen SIM-Karten aktivieren

Nach der Aktivierung der Rufumleitung zwischen SIM-Karten werden eingehende Anrufe, die auf einer nicht verfügbaren SIM-Karte eingehen, auf die andere SIM-Karte weitergeleitet.

- Diese Funktion erfordert die Unterstützung durch Ihren Mobilfunkanbieter. N\u00e4here Angaben dazu erhalten Sie von Ihrem Anbieter.
- 1 Navigieren Sie zu Einstellungen > Mobilfunknetz > SIM-Verwaltung > Rufumleitung zwischen SIM-Karten.
- **2** Wählen Sie einen Rufumleitungsmodus aus und schalten Sie den entsprechenden Schalter ein.

Die Rufumleitung zwischen SIM-Karten ist aktiviert, wenn beide Schalter eingeschaltet sind.

#### Datennutzung verwalten

Öffnen Sie **Optimizer** und tippen Sie anschließend auf **Datennutzung**, um den Datenverbrauch anzuzeigen und den Netzwerkzugriff zu verwalten.

#### Apps mit hohem Datenverbrauch anzeigen und verwalten

- **1** Sie können ermitteln, wie viele Daten Ihre Apps im Vergleich zueinander verbrauchen, indem Sie auf dem Bildschirm "Datenverbrauch" zu **Datennutzung diesen Monat** navigieren.
- **2** Tippen Sie auf eine App mit hohem Datenverbrauch, um Beschränkungen hinsichtlich mobiler Daten, Roaming-Daten oder Datenverbrauch im Hintergrund für diese App festzulegen.

#### Die Netzwerkzugriffsberechtigung für eine App anzeigen und festlegen

Tippen Sie auf dem Bildschirm "Datenverbrauch" auf **Netzwerkzugriff** und ändern Sie anschließend die Einstellungen für Apps, die eine hohe Datenmenge verbrauchen (wie Video-Stream-Apps), so dass diese nur verwendet werden können, wenn Sie mit einem WLAN-Netzwerk verbunden sind.

#### Intelligente Datenverbrauchsoptimierung aktivieren oder deaktivieren

Aktivieren Sie die intelligente Datenverbrauchsoptimierung, um zu verhindern, dass Apps mobile Daten im Hintergrund verbrauchen. **1** Tippen Sie auf dem Bildschirm "Datenverbrauch" auf **Intelligente** 

**Datenverbrauchsoptimierung** und aktivieren Sie die Option anschließend. Das Symbol wird anschließend auf der Statusleiste angezeigt.

**2** Wenn Sie einigen Apps uneingeschränkten Datenzugriff gewähren möchten, selbst wenn diese im Hintergrund ausgeführt werden, schalten Sie die Schalter für diese Apps ein.

### Weitere Verbindungen

#### Flugmodus

Während eines Flugs können Sie den Flugmodus aktivieren, wenn dies von der Fluggesellschaft gefordert wird. Im Flugmodus kann Ihr Gerät keine Anrufe tätigen, SMS-Nachrichten senden oder empfangen oder mobile Daten verwenden. Alle anderen Funktionen bleiben jedoch verfügbar.

Sie können den Flugmodus über eine der folgenden Methoden aktivieren oder deaktivieren:

Streichen Sie von der Statusleiste nach unten, um das Benachrichtigungsfeld zu öffnen.
 Streichen Sie anschließend erneut nach unten, um alle Verknüpfungen anzuzeigen. Tippen

Sie auf **Flugmodus** zu aktivieren oder zu deaktivieren.

Navigieren Sie zu Einstellungen > Mobilfunknetz und aktivieren oder deaktivieren Sie Flugmodus.

Wenn der Flugmodus aktiviert ist, werden WLAN und Bluetooth automatisch deaktiviert. Sie können die beiden Optionen erneut aktivieren, wenn dies von der Fluggesellschaft genehmigt wird.

#### **Huawei Share**

Huawei Share ist eine Technologie zum drahtlosen Teilen, mit der Sie Bilder, Videos, Dokumente, und sonstige Dateitypen schnell zwischen Geräten übertragen können. Diese Technologie erkennt Geräte in der Nähe per Bluetooth und verwendet WLAN Direct, um Dateien ohne die Verwendung mobiler Daten zu übertragen.

#### Huawei Share aktivieren oder deaktivieren

Sie können Huawei Share mit einer der folgenden Methoden aktivieren oder deaktivieren:

• Streichen Sie von der Statusleiste nach unten, um das Benachrichtigungsfeld zu öffnen, und

tippen Sie anschließend auf <sup>(•)</sup>, um **Huawei Share** zu aktivieren oder zu deaktivieren. Halten Sie den Schalter gedrückt, um zum Einstellungsbildschirm für **Huawei Share** zu gelangen.

 Navigieren Sie zu Einstellungen > Weitere Verbindungen > Huawei Share und aktivieren oder deaktivieren Sie Huawei Share.

Wenn Sie Huawei Share aktivieren, wird WLAN und Bluetooth automatisch aktiviert.

#### Mit Huawei Share Dateien schnell zwischen Geräten teilen

Sie können Huawei Share zum schnellen Teilen von Dateien zwischen Huawei-Geräten verwenden. Der Empfänger kann vor dem Sendevorgang eine Vorschau der Dateien anzeigen und sich den vollständigen Inhalt der Dateien ansehen, sobald sie empfangen wurden. Zum Beispiel kann der Empfänger empfangene Bilder oder Videos in der Galerie ansehen.

- **1** Aktivieren Sie auf dem Empfangsgerät die Option **Huawei Share**.
- **2** Halten Sie auf dem Sendegerät eine Datei gedrückt, wählen Sie die zu teilenden Dateien aus und tippen Sie dann auf

Symbol des Empfangsgeräts, um die Datei zu senden.

Die Vorgänge können variieren, wenn Sie Dateien direkt über Apps teilen.

**3** Tippen Sie auf dem Empfangsgerät auf **Annehmen**, um die Übertragung anzunehmen.

Um die empfangenen Dateien anzuzeigen, navigieren Sie zu **Dateien** und dann zu **Interner Speicher** > **Huawei Share** auf der Registerkarte **Kategorien**.

Empfangene Bilder oder Videos sind ebenfalls unter **Salerie** > **Alben** > **Huawei Share** zu finden.

#### Dateien zwischen Gerät und Computer teilen

Sie können Huawei Share verwenden, um Dateien schnell und einfach drahtlos zwischen Ihrem Gerät und einem Computer (Windows PC oder Apple Mac) zu teilen.

- **1** Stellen Sie sicher, dass Gerät und Computer mit demselben WLAN-Netzwerk verbunden sind.
- 2 Rufen Sie auf Ihrem Gerät die Huawei Share-Einstellungen auf und aktivieren Sie Huawei Share und Computer Share.
- **3** Notieren Sie sich, was neben **Auf Computern angezeigter Name** angezeigt wird, sowie den Nutzernamen und das Passwort unter **Bestätigung auf Computern**.
- **4** Navigieren Sie auf Ihrem Computer zu:
  - Windows: **This PC (Computer)** > **Network**.
  - macOS: Finder > Go > Network.
    - Derzeit wird diese Funktion nur unter Mac-Computern mit macOS 10.8 bis 10.14 unterstützt.
- **5** Doppelklicken Sie auf Ihrem Computer auf den Namen Ihres Geräts und geben Sie den zuvor notierten Nutzernamen und das Passwort ein.
- **6** Öffnen Sie einen freigegebenen Ordner auf Ihrem Gerät, wie den internen Speicher- oder Albumordner. Anschließend können Sie Dateien anzeigen, bearbeiten oder auf den Computer kopieren oder Dateien vom Computer in diesen freigegebenen Ordner kopieren, um sie auf Ihrem Gerät zu speichern.

Wenn Sie Dateien im freigegebenen Ordner auf Ihrem Computer bearbeiten, werden die Änderungen automatisch mit Ihrem Gerät synchronisiert. Wenn Sie Dateien im freigegebenen Ordner auf Ihrem Gerät bearbeiten, werden diese Änderungen genauso mit Ihrem Computer synchronisiert.

#### Mit einem VPN verbinden

Ein Virtual Private Network (VPN) ist eine temporäre Verbindung, bei der ein privates Netzwerk über ein öffentliches Netzwerk geführt wird und die Datenübertragung verschlüsselt wird, um Sicherheit zu gewährleisten.

Wenn Sie außerhalb des Büros arbeiten, können Sie mit einem VPN sicher auf das Intranet Ihres Unternehmens zugreifen.

Die folgenden Arten von Servern werden unterstützt:

- PPTP: Die Abkürzung steht für Point-to-Point Tunneling Protocol und bietet MPPE-Verschlüsselung.
- L2TP: Steht f
  ür Layer 2 (Data Link Layer) Tunneling Protocol und bietet IPSec PSK und IPSec RSA Verschl
  üsselung.
- IPSec Xauth: Bietet PSK-, RSA- und Hybrid-RSA-Verschlüsselung.

#### Mit einem PPTP-Server verbinden

- **1** Fragen Sie den Namen und die Adresse des VPN-Servers über Ihren VPN-Server-Administrator ab.
- 2 Navigieren Sie zu Einstellungen > Weitere Verbindungen > VPN > VPN hinzufügen, geben Sie den VPN-Namen ein, legen Sie PPTP als Servertyp fest und geben Sie anschließend die Serveradresse ein.
- **3** Wenn der VPN-Server über keine DNS-Adresse verfügt, tippen Sie auf **Erweiterte Optionen einblenden** und geben Sie anschließend die DNS-Domäne, DNS-Serveradresse und Weiterleitungsroute ein.
- **4** Tippen Sie auf **Speichern**.
- **5** Tippen Sie auf den VPN, den Sie gerade eingerichtet haben, geben Sie Ihren VPN-Benutzernamen und das Passwort ein und tippen Sie anschließend auf **Verbinden**.

#### Mit einem L2TP-/IPSec PSK-Server verbinden

- **1** Fragen Sie den Namen des VPN-Servers, die Serveradresse, den L2TP-Schlüssel (optional) und den vorinstallierten IPSec-Schlüssel über Ihren VPN-Server-Administrator ab.
- 2 Navigieren Sie zu Einstellungen > Weitere Verbindungen > VPN > VPN hinzufügen, geben Sie den VPN-Servername ein, legen Sie L2TP/IPSec PSK als Servertyp fest und geben Sie anschließend die Serveradresse, den L2TP-Schlüssel, die IPsec-Kennung und den vorinstallierten IPsec-Schlüssel ein.
- **3** Wenn der VPN-Server über keine DNS-Adresse verfügt, tippen Sie auf **Erweiterte Optionen einblenden** und geben Sie die DNS-Domäne, DNS-Serveradresse und Weiterleitungsroute ein.
- **4** Tippen Sie auf **Speichern**.
- **5** Tippen Sie auf den VPN, den Sie gerade eingerichtet haben, geben Sie Ihren VPN-Benutzernamen und das Passwort ein und tippen Sie anschließend auf **Verbinden**.

### Startbildschirm&Hintergrund

#### Startbildschirm verwalten

Sie können das Startbildschirmlayout an Ihre Nutzungsgewohnheiten anpassen.

#### App-Symbol auf dem Startbildschirm verschieben

Berühren und halten Sie ein App-Symbol, bis Ihr Gerät vibriert, und ziehen Sie es anschließend an die gewünschte Stelle auf dem Startbildschirm.

#### Ausrichtung der Startbildschirmsymbole beibehalten

Ziehen Sie zwei Finger auf dem Startbildschirm zusammen, um auf den Modus Startbildschirmeinstellungen zuzugreifen, und aktivieren Sie dann Automatische Ausrichtung. Wenn diese Funktion aktiviert ist, werden beim Entfernen von Apps leere Bereiche automatisch ausgefüllt.

#### Startbildschirm-Symbolpositionen sperren

Ziehen Sie zwei Finger auf dem Startbildschirm zusammen, um auf den Modus Startbildschirmeinstellungen zuzugreifen, und aktivieren Sie dann Layout sperren.

#### Layoutmuster für Startbildschirm auswählen

Ziehen Sie zwei Finger auf dem Startbildschirm zusammen, navigieren Sie zu **Startbildschirmeinstellungen** > **Layout** und wählen Sie dann das von Ihnen gewünschte Layoutmuster aus.

#### App-Symbole in Ordnern einfügen

Zur einfachen Verwaltung Ihrer App-Symbole auf dem Startbildschirm können Sie ähnliche Apps in einem Ordner stapeln und den Ordner entsprechend benennen.

- **1** Halten Sie ein App-Symbol gedrückt, bis Ihr Gerät vibriert, und ziehen Sie es dann über eine andere App. Es wird automatisch ein Ordner für diese beiden Apps erstellt.
- **2** Öffnen Sie einen Ordner, tippen Sie auf seinen Namen und geben Sie dann einen Namen für ihn ein.

#### App-Symbole einem Ordner hinzufügen oder daraus entfernen

Öffnen Sie einen Ordner und tippen Sie auf T. Anschließend können Sie wie folgt vorgehen:

- Wählen Sie eine oder mehrere Apps aus und tippen Sie auf **OK**, um sie dem Ordner hinzuzufügen.
- Deaktivieren Sie eine oder mehrere Apps und tippen Sie auf **OK**, um sie aus dem Ordner zu entfernen. Wenn Sie die Auswahl für alle Apps aufheben, wird der Ordner gelöscht.

#### Bildschirmseite verschieben

- **1** Ziehen Sie zwei Finger auf dem Startbildschirm zusammen, um den Startbildschirm-Editor aufzurufen.
- **2** Halten Sie die zu verschiebende Startbildschirmseite gedrückt und ziehen Sie sie dann an die gewünschte Position.

#### **App-Drawer**

Sie können Ihre Apps in einem Drawer ablegen und nur häufig verwendete Apps auf Ihrem Startbildschirm anzeigen, um Ihren Startbildschirm zu optimieren.

#### App-Drawer aktivieren

## Navigieren Sie zu Einstellungen > Startbildschirm & Hintergrund > Startbildschirmstil und wählen Sie Drawer aus.

Nach der Aktivierung können Sie auf dem Startbildschirm nach oben streichen, um auf alle Ihre Anwendungen im Drawer zuzugreifen.

#### Apps im Drawer zum Startbildschirm hinzufügen

Sie können im Drawer-Modus auf dem Startbildschirm nach oben streichen, um den App-Drawer anzuzeigen. Halten Sie die App gedrückt, die Sie hinzufügen möchten, bis Ihr Gerät vibriert, und ziehen Sie sie auf die gewünschte Position auf dem Startbildschirm.

#### Apps wieder in den Drawer verschieben

Halten Sie ein App-Symbol gedrückt, bis Ihr Gerät vibriert, und tippen Sie dann auf **Entfernen**. Durch diesen Vorgang wird nur das App-Symbol von Ihrem Startbildschirm entfernt, die App wird nicht deinstalliert.

Sie befindet sich nach wie vor im App-Drawer.

#### Drawer-Stil deaktivieren

Um den Drawer-Stil zu deaktivieren, stellen Sie Startbildschirmstil auf Standard ein.

### Anzeige&Helligkeit

#### Helligkeit, Farbe und Farbtemperatur

Sie können die Bildschirmhelligkeit, den Farbmodus und die Farbtemperatur wie gewünscht einstellen.

#### Bildschirmhelligkeit automatisch einstellen

Navigieren Sie zu Einstellungen > Anzeige & Helligkeit und aktivieren Sie Automatisch.

Ihr Gerät stellt abhängig von den Lichtverhältnissen in der Umgebung automatisch die Bildschirmhelligkeit ein.

#### Bildschirmhelligkeit manuell einstellen

Sie können die Bildschirmhelligkeit manuell über eine der folgenden Methoden einstellen:

• Streichen Sie von der Statusleiste nach unten, um das Benachrichtigungsfeld zu öffnen.

Ziehen Sie dann im Abschnitt - den Slider, um die Bildschirmhelligkeit einzustellen.

• Navigieren Sie zu Einstellungen > Anzeige & Helligkeit. Ziehen Sie dann im Abschnitt - den Slider, um die Bildschirmhelligkeit einzustellen.

#### Farbmodus einstellen

Navigieren Sie zu Einstellungen > Anzeige & Helligkeit > Farbmodus und -temperatur und wählen Sie den gewünschten Farbmodus aus. Der Modus Normal ist angenehmer für Ihre Augen und wird daher empfohlen.

- Normal: natürliche Farbtöne
- Lebhaft: lebendige Farbtöne

#### Farbtemperatur einstellen

Navigieren Sie zu Einstellungen > Anzeige & Helligkeit > Farbmodus und -temperatur und wählen Sie die gewünschte Farbtemperatur aus. Standard und Warm sind angenehmer für Ihre Augen und werden daher empfohlen.

- Standard: natürlicher Farbton
- Warm: gelblicher Farbton
- Kalt: weißlicher Farbton
- · Sie können auf eine beliebige Stelle innerhalb des Farbkreises tippen oder den Punkt zur Einstellung der Farbtemperatur ziehen.
- 🚯 Wenn Augen schonen aktiviert ist, müssen Sie zum Einstellungsbildschirm Augen schonen navigieren, um die Farbtemperatur anzupassen.

#### Augen-schonen-Modus

Der Modus "Augen schonen" reduziert effektiv blaues Licht und stellt den Bildschirm auf wärmere Farben ein, um die Augen zu entlasten und Ihr Sehvermögen zu schützen.

- 🕖 🛛 Ruhen Sie Ihre Augen nach jeweils 30 Minuten Bildschirmzeit mindestens 10 Minuten lang aus.
  - Sehen Sie in die Ferne, um die Fokussierungsmuskeln Ihrer Augen anzupassen und Ihre Augen zu entlasten.
  - Eine gute Pflege der Sehgewohnheiten schützt Ihr Sehvermögen und beugt Kurzsichtigkeit vor.

#### Aktivieren oder Deaktivieren des Sehkomfortmodus

• Streichen Sie von der Statusleiste nach unten, um das Benachrichtigungsfeld zu öffnen, und streichen Sie dann erneut nach unten, um alle Verknüpfungen anzuzeigen. Tippen Sie auf

(•), um **Augen schonen** zu aktivieren oder zu deaktivieren. Halten Sie (•) gedrückt, um auf den **Augen schonen**-Einstellungsbildschirm zuzugreifen.

• Navigieren Sie zu Einstellungen > Anzeige & Helligkeit > Augen schonen und aktivieren oder deaktivieren Sie Aktivieren.

Nachdem **Augen schonen** aktiviert ist, wird <sup>(a)</sup> in der Statusleiste angezeigt und der Bildschirm nimmt durch die Abgabe von weniger blauem Licht einen Gelbton an.

#### Zeitplan für den Modus "Augen schonen" festlegen

Navigieren Sie zu Einstellungen > Anzeige & Helligkeit > Augen schonen, aktivieren Sie Planmäßig, stellen Sie dann Startzeit und Endzeit wie gewünscht ein.

#### Schriftarteinstellungen anpassen

Sie können die Systemschriftgröße und die Größe der App-Anzeige sowie die Schriftart anpassen.

#### Schriftgröße vergrößern oder verkleinern

Navigieren Sie zu Einstellungen > Anzeige & Helligkeit > Schrift- und Anzeigegröße und ziehen Sie den Slider für Schriftgröße.

#### Anzeigegröße vergrößern oder verkleinern

**Anzeigegröße** bestimmt die Größe der Inhalte (einschließlich Text und Bildern), die in Apps angezeigt werden.

Navigieren Sie zu Einstellungen > Anzeige & Helligkeit > Schrift- und Anzeigegröße und ziehen Sie den Slider für Anzeigegröße.

#### Bildschirmauflösung

#### Intelligente Bildschirmauflösung verwenden

Navigieren Sie zu Einstellungen > Anzeige & Helligkeit > Bildschirmauflösung und aktivieren Sie Intelligente Auflösung. Ihr Gerät passt die Bildschirmauflösung automatisch entsprechend dem aktuellen Betriebsstatus an.

#### Bildschirmauflösung festlegen

Navigieren Sie zu Einstellungen > Anzeige & Helligkeit > Bildschirmauflösung und legen Sie die Bildschirmauflösung wie gewünscht fest. Eine höhere Bildschirmauflösung führt zu einer klareren Darstellung, verbraucht aber mehr Strom.

#### Vollbildanzeige

#### Vollbildanzeige anwenden

- Die meisten auf Ihrem Gerät installierten Apps passen sich automatisch an die korrekte Darstellung im Vollbildmodus an.
- Für Anwendungen, bei denen dies nicht geschieht, navigieren Sie zu Einstellungen > Anzeige & Helligkeit > Weitere Anzeigeeinstellungen > Vollbildanzeige und aktivieren Sie die entsprechenden Schalter. Das Aktivieren der Option Vollbildanzeige kann dazu führen, dass einige Apps nicht korrekt angezeigt werden, z. B. weil sie fälschlicherweise gestreckt werden.

### **Töne&Vibration**

#### Nicht stören

Der Modus **Nicht stören** hilft Ihnen, Unterbrechungen zu vermeiden, wenn Sie sich konzentrieren müssen. Wenn dieser Modus aktiviert ist, werden Anrufe und Nachrichten stummgeschaltet und Bannerbenachrichtigungen werden nicht angezeigt.

#### "Nicht stören" aktivieren oder deaktivieren

Sie können "Nicht stören" über eine der folgenden Methoden aktivieren oder deaktivieren:

Streichen Sie von der Statusleiste nach unten, um das Benachrichtigungsfeld zu öffnen.
 Streichen Sie anschließend erneut nach unten, um alle Verknüpfungen anzuzeigen. Tippen

Sie auf  $\bigcirc$ , um **Nicht stören** zu aktivieren oder zu deaktivieren. Sie können  $\bigcirc$  gedrückt halten, um auf den **Nicht stören**-Einstellungsbildschirm zuzugreifen.

 Navigieren Sie zu Einstellungen > Töne & Vibration > Nicht stören und aktivieren oder deaktivieren Sie Nicht stören.

Wenn "Nicht stören" aktiviert ist, wird  $\bigcirc$  in der Statusleiste angezeigt. Wenn Sie Anrufe, Benachrichtigungen oder Nachrichten empfangen, werden diese stummgeschaltet, der Bildschirm leuchtet nicht auf und es werden keine Bannerbenachrichtigungen angezeigt.

#### Einen Zeitplan für "Nicht stören" festlegen

Navigieren Sie zu Einstellungen > Töne & Vibration > Nicht stören, tippen Sie auf Planmäßig, legen Sie den Zeitraum und Wiederholungszyklus fest und aktivieren Sie anschließend Planmäßig.

#### Ausnahmen im Modus "Nicht stören" zulassen

Im **Nicht stören**-Modus können Sie das Gerät für Anrufe und Nachrichten von bestimmten Quellen klingeln lassen, so dass Sie nichts Wichtiges verpassen.

Navigieren Sie zu Einstellungen > Töne & Vibration > Nicht stören und aktivieren Sie Nicht stören oder Planmäßig. Anschließend haben Sie folgende Optionen:

- Tippen Sie auf Anrufe oder Nachrichten und wählen Sie eine der Optionen. Wenn Sie eine Ausnahme festlegen, wird Ihr Gerät für Anrufe oder Nachrichten von der ausgewählten Quelle klingeln.
- Sobald **Wiederholte Anrufer** aktiviert wurde, wird ein zweiter Anruf von derselben Nummer innerhalb von 15 Minuten nicht stummgeschaltet.

#### Klingelton für eingehende Anrufe einstellen

Sie können Ihre Lieblingsmusik oder ein Video als Klingelton für eingehende Anrufe festlegen.

Wenn zwei SIM-Karten in Ihr Gerät eingesetzt wurden, konfigurieren Sie den Klingelton separat für SIM 1 und SIM 2.

#### Musik-Klingelton einstellen

- **1** Navigieren Sie zu **Calefon** > **Calefon** > **Calefon**
- **2** Wählen Sie einen Systemklingelton aus oder tippen Sie auf **Musik auf dem Gerät**, um einen lokalen Titel als Klingelton festzulegen.

#### Benachrichtigungston festlegen

Sie können einen globalen Benachrichtigungston einstellen oder Töne für bestimmte Apps wie Memo oder Kalender festlegen.

#### Standardbenachrichtigungston festlegen

- **1** Navigieren Sie zu Einstellungen > Töne & Vibration und tippen Sie auf Benachrichtigungston.
- **2** Wählen Sie einen voreingestellten Ton aus oder tippen Sie auf **Musik auf dem Gerät**, um einen lokalen Titel als Benachrichtigungston festzulegen.

### Benachrichtigungen

#### App-Embleme

Wenn neue Benachrichtigungen für eine App empfangen werden, erscheint ein Emblem auf dem App-Symbol. Standardmäßig wird ein Zahlenemblem angezeigt. Sie können auch einen Punkt als Emblem festlegen oder das Emblem für einige oder alle Apps ausblenden.

#### App-Embleme ausschalten

- 1 Navigieren Sie zu Einstellungen > Benachrichtigungen und tippen Sie auf App-Symbolembleme.
- **2** Schalten Sie den Schalter für einige oder alle Apps aus.

#### Den Emblem-Anzeigemodus ändern

Tippen Sie auf dem **App-Symbolembleme**-Bildschirm auf **Emblemanzeigemodus** und wählen Sie entsprechend Ihrer Präferenz **Zahlen** oder **Punkte** aus.

#### Weitere Benachrichtigungseinstellungen

#### Bildschirmaktivierung bei Benachrichtigung

Navigieren Sie zu Einstellungen > Benachrichtigungen > Weitere Benachrichtigungseinstellungen und aktivieren Sie Bildschirm aktivieren. Ihr Gerät wird den Bildschirm automatisch einschalten, wenn es eine Benachrichtigung empfängt.

#### App-Benachrichtigungen deaktivieren

#### App-Benachrichtigungen im Benachrichtigungsfeld deaktivieren

Wenn Sie eine App-Benachrichtigung empfangen, streichen Sie von der Statusleiste nach unten, um das Benachrichtigungsfeld zu öffnen. Streichen Sie auf einer Benachrichtigung

nach links und halten Sie sie gedrückt, navigieren Sie zu 😳 > Weitere Einstellungen und deaktivieren Sie anschließend Benachrichtigungen zulassen.

#### App-Benachrichtigungen deaktivieren

Navigieren Sie zu Einstellungen > Benachrichtigungen. Anschließend können Sie wie folgt vorgehen:

- Suchen und tippen Sie auf die App, für die Sie Benachrichtigungen deaktivieren möchten, und deaktivieren Sie dann **Benachrichtigungen zulassen**.
- Tippen Sie auf **Stapelverwaltung** und schalten Sie dann die Schalter für mehrere Apps aus, für die Sie Benachrichtigungen deaktivieren möchten.

#### App-Benachrichtigungen in Einstellungen deaktivieren

1 Navigieren Sie zu Einstellungen > Apps > Apps und suchen Sie nach der App, für die Sie Benachrichtigungen deaktivieren möchten.

**2** Tippen Sie auf das App-Symbol und anschließend auf **Benachrichtigungen** und deaktivieren Sie **Benachrichtigungen zulassen**.

#### App-Benachrichtigungen verwalten

#### Den Benachrichtigungsmodus für eine App festlegen

Navigieren Sie zu Einstellungen > Benachrichtigungen, wählen Sie eine App aus und legen Sie anschließend Folgendes fest:

- Benachrichtigungen zulassen
- Banner
- Sperrbildschirm
- Unterbrechungen zulassen
- · Ton
- Vibration
- Diese Funktion kann je nach Gerät variieren.

### **Biometrie&Passwort**

#### Sperrbildschirm-Passwort

Sie können ein numerisches Passwort, ein Muster oder ein Hybrid-Passwort als Ihr Sperrbildschirm-Passwort festlegen.

#### Das Sperrbildschirm-Passwort festlegen

Sie können ein numerisches Passwort, ein Muster oder ein Hybrid-Passwort festlegen.

- 1 Navigieren Sie zu Einstellungen > Biometrie & Passwort und tippen Sie auf Entsperrpasswort.
- **2** Geben Sie ein Passwort mit 6 Ziffern ein.
- **3** Tippen Sie alternativ auf **Entsperrmethode ändern** und wählen Sie einen Passworttyp aus. Befolgen Sie anschließend die Bildschirmanweisungen zum Eingeben eines neuen Passworts.

#### Das Sperrbildschirm-Passwort ändern

- **1** Navigieren Sie auf dem **Biometrie & Passwort**-Bildschirm zu **Entsperrpasswort ändern**.
- **2** Geben Sie das ursprüngliche Sperrbildschirm-Passwort ein.
- **3** Geben Sie ein neues Passwort ein oder tippen Sie auf **Entsperrmethode ändern**, um einen Passworttyp auszuwählen. Befolgen Sie anschließend die Bildschirmanweisungen zum Eingeben eines neuen Passworts.

#### Sperrbildschirm-Passwort deaktivieren

Navigieren Sie auf dem **Biometrie & Passwort**-Bildschirm zu **Entsperrpasswort** deaktivieren.

### Apps

#### App-Twin

Mit App Twin können Sie sich gleichzeitig an zwei Facebook-Konten anmelden, ohne ständig zwischen ihnen wechseln zu müssen, so dass Sie Ihr Arbeits- und Privatzugänge trennen können.

**()** App-Twin funktioniert nur mit bestimmten Anwendungen.

- 1 Navigieren Sie zu Einstellungen > Apps > App-Twin und schalten Sie den Schalter für die App ein, von der Sie einen Twin erstellen möchten.
- **2** Auf dem Startbildschirm werden zwei Symbole für dieselbe App angezeigt, mit denen Sie sich bei Ihren separaten Konten gleichzeitig anmelden können.
- **3** Um App Twin zu deaktivieren, berühren und halten Sie die Twin-Version der App und tippen Sie dann auf **Löschen**. Alle Daten der Twin-App werden gelöscht.

#### App-Einstellungen anzeigen oder ändern

Navigieren Sie zu Einstellungen > Apps > Apps und tippen Sie auf eine App. Sie können das Stoppen erzwingen, sie deinstallieren, den App-Cache leeren, App-Berechtigungen anzeigen und ändern, Benachrichtigungsmodi festlegen und vieles mehr.

### Akku

#### Stromverbrauch prüfen

Navigieren Sie zu Einstellungen > Akku (oder Optimizer > O). Sie können wie folgt vorgehen:

- Tippen Sie auf **Akkunutzung**, um stromintensive Apps anzuzeigen. Tippen Sie auf eine stromintensive Anwendung, um Warnmeldungen zum Stromverbrauch zu aktivieren oder zu deaktivieren.
- Tippen Sie auf **Details zur Akkunutzung**, um mehr über den Stromverbrauch von Software und Hardware zu erfahren.

#### Akku-Einstellungen

Sie können auch einstellen, ob die Akkuladung in Prozent in der Statusleiste angezeigt werden soll und ob eine Netzwerkverbindung aufrecht erhalten werden soll, wenn der Gerätebildschirm ausgeschaltet wird.

#### Verbleibende Akkuladung in Prozent in der Statusleiste anzeigen

Navigieren Sie zu Einstellungen > Akku (oder Optimizer > ), tippen Sie dann auf Akkuladung in %, und wählen Sie, ob die Akkuladung in Prozent entweder innerhalb oder außerhalb des Akkusymbols in der Statusleiste angezeigt werden soll.

#### Verbindung halten, während Ihr Gerät im Ruhezustand ist

Wenn Sie möchten, dass Ihr Gerät weiterhin Nachrichten empfängt oder Daten herunterlädt, während es sich im Ruhemodus befindet, stellen Sie ein, dass es während des Ruhezustands verbunden bleibt. Bitte beachten Sie, dass dies den Stromverbrauch erhöhen kann.

Tippen Sie auf dem Bildschirm **Akku** auf **Weitere Akkueinstellungen**, und aktivieren oder deaktivieren Sie dann **Im Ruhezustand verbunden bleiben** wie erforderlich.

### Speicher

#### Speicherbelegung überprüfen

Navigieren Sie zu Einstellungen > Speicher, um die Speicherbelegung zu überprüfen und zu optimieren, wenn dies Ihrer Meinung nach erforderlich ist.

#### Bereinigung

Sie können **Bereinigen** in **Optimizer** verwenden, um nach doppelten oder großen Dateien zu suchen, wie z. B. App-Resten, unerwünschten Installationspaketen, WeChat-Daten und mehr. Nach der Erkennung können Sie wählen, ob Sie Dateien wie vorgeschlagen löschen möchten oder nicht.

- **1** Öffnen Sie **Optimizer** und tippen Sie dann auf **Bereinigen**.
- **2** Wenn der Scan abgeschlossen ist, berühren Sie **Bereinigen** nach jedem Element und löschen Sie alle Dateien, die Sie nicht benötigen.

#### Papierkorbdateien bereinigen

Optimizer kann doppelte Dateien auf Ihrem Gerät identifizieren.

Tippen Sie auf dem Bildschirm **Bereinigen** auf **Dateiduplikate** und wählen Sie dann unerwünschte Dateien aus, um sie zu löschen.

### Sicherheit

#### **App-Sperre**

Sie können Apps mit persönlichen und privaten Daten, wie Chat- und Bezahl-Apps, sperren, um unbefugten Zugriff zu verhindern.

#### App-Sperre aktivieren

Navigieren Sie zu Einstellungen > Sicherheit > App-Sperre > Aktivieren, legen Sie das Passwort für die App-Sperre fest und wählen Sie die zu sperrenden Apps aus.

Wenn Sie Face Unlock oder das Entsperren per Fingerabdruck aktiviert haben, können Sie die App-Sperre nach Aufforderung mit einer Face- oder Fingerabdruck-ID verknüpfen.

*i* Fingerabdruck-Funktionen werden nicht von allen Geräten unterstützt.

#### Passwort für App-Sperre oder Sicherheitsfragen ändern

Rufen Sie den Einstellungsbildschirm **App-Sperre** auf, navigieren Sie zu Sie **Passworttyp** und wählen Sie **Entsperrpasswort** oder **Benutzerdefinierte PIN** als Passwort für die App-Sperre aus.

Wenn Sie **Benutzerdefinierte PIN** auswählen, können Sie anschließend ein neues Passwort und Sicherheitsfragen festlegen.

#### App-Sperre aufheben oder deaktivieren

Gehen Sie auf dem Einstellungsbildschirm App-Sperre wie folgt vor:

- App-Sperre aufheben: Deaktivieren Sie in der Liste der gesperrten Apps die Schalter neben den Apps aus, für die die Sperre aufgehoben werden soll.
- App-Sperre zurücksetzen: Navigieren Sie zu S > App-Sperre deaktivieren > DEAKTIVIEREN. Dadurch werden alle Sperren aufgehoben und alle Einstellungen für die App-Sperre gelöscht.

### Privatsphäre

#### Berechtigungsverwaltung

Apps erfordern möglicherweise bestimmte Berechtigungen, wie die Standort-Berechtigungen, um Ihnen die entsprechenden Services bereitstellen zu können.

Einige Apps erhalten jedoch ggf. zu viele unnötige Berechtigungen, was ein potenzielles Risiko für Ihre Privatsphäre und Informationssicherheit darstellt. Sie können die für jede App gewährten Berechtigungen überwachen und diejenigen ablehnen, die Sie als unnötig erachten.

#### Berechtigungen für den Zugriff auf sonstige persönliche Daten verwalten

Sie können auch Berechtigungen für den Zugriff auf Ihre persönlichen Daten, wie Kontakte, Nachrichten, Anruflisten, Körpersensoren, Kalender und Kamera verwalten, um von besseren Services zu profitieren und Ihre Privatsphäre zu schützen.

Tippen Sie auf dem **Berechtigungen**-Bildschirm auf die Berechtigung, die Sie verwalten möchten, und schalten Sie den Schalter für jede App nach Bedarf ein oder aus.

#### Standortservices

Einige Apps müssen Ihre Standortinformationen abrufen, um besseren Service bieten zu können. Sie können Ortungsdienste aktivieren oder deaktivieren und bei Bedarf die Berechtigung zum Zugriff auf Standortinformationen für bestimmte Apps erteilen oder verweigern.

#### Standortservices aktivieren oder deaktivieren

Sie können Standortservices mit einer der folgenden Methoden aktivieren oder deaktivieren:

• Streichen Sie von der Statusleiste nach unten, um das Benachrichtigungsfeld zu öffnen, und streichen Sie dann weiter nach unten, um alle Verknüpfungstasten anzuzeigen. Tippen Sie

auf  $^{(\circ)}$ , um diese Funktion zu aktivieren oder zu deaktivieren.

Sie können auch zu Einstellungen > Standortzugriff navigieren und dort Auf meinen
 Standort zugreifen aktivieren oder deaktivieren.

Nachdem die Standortservices deaktiviert wurden, hindert Ihr Gerät alle Apps und Services daran, Standortinformationen zu sammeln und zu verwenden, mit Ausnahme einiger integrierter Apps. Falls diese Apps oder Services Standortinformationen benötigen, werden Sie von Ihrem Gerät daran erinnert, die Standortservices wieder zu aktivieren.

#### Das Abrufen von Standortinformationen durch Apps zulassen oder verbieten

Sie können einer App den Zugriff auf Standortinformationen erlauben oder verbieten, einschließlich des einmaligen oder dauerhaften Zugriffs oder der Verweigerung des Zugriffs auf Standortinformationen während der App-Nutzung.

- 1 Navigieren Sie zu Einstellungen > Datenschutz > Berechtigungen, tippen Sie auf Standort und prüfen Sie, welchen Apps der Zugriff auf Standortinformationen gewährt wurde.
- 2 Tippen Sie auf die App, für die Sie die Einstellungen ändern möchten, und befolgen Sie die Bildschirmanweisungen zum Gewähren oder Verweigern von Berechtigungen. Tippen Sie auf Alle, um ein Dropdown-Menü anzuzeigen. Anschließend können Sie Apps herausfiltern, denen der Standortzugriff verweigert, der dauerhafte Zugriff oder der Zugriff während der Nutzung gewährt wurde.

### **Digital Balance**

#### **Digital Balance**

Mit **Digital Balance** können Sie herausfinden, wie viel Zeit Sie mit Ihrem Gerät verbracht haben, und Ihre tägliche Bildschirmzeit, App-Limits und Schlafenszeiten festlegen.

#### Die Bildschirmzeit für Ihr Gerät festlegen

Sie können Ihre Bildschirmzeit auf Ihrem Gerät verwalten, um einen ausgeglicheneren Lebensstil zu führen.

- **1** Navigieren Sie zu Einstellungen > Digital Balance und tippen Sie auf STARTEN.
- 2 Wählen Sie Konto aus und tippen Sie auf OK.
- **3** Sie haben auch folgende Möglichkeiten:
  - Tippen Sie auf Bildschirmzeit und legen Sie ein tägliches Bildschirmzeit-Limit für Ihr Gerät fest.
  - Tippen Sie auf **App-Limits**, wählen Sie eine App aus und legen Sie ein Zeitlimit für diese App fest.
  - Navigieren Sie zu Pausenzeit > Hinzufügen und legen Sie Zeiten fest, an denen Sie von Ihrem Gerät entfernt sein müssen.

Apps, deren Zeitlimit erreicht wurde, sind nicht mehr verfügbar und werden ausgegraut.

Um eine App, die ihr Zeitlimit erreicht hat, weiter verwenden zu können, tippen Sie auf die App und anschließend auf **Mehr Zeit**. Sie können die Nutzungszeit der App um 15 Minuten verlängern oder die unbegrenzte Verwendung für den aktuellen Tag gewähren.

Um diese Funktion zu deaktivieren, rufen Sie den **Digital Balance**-Bildschirm auf und tippen Sie auf **Digital Balance deaktivieren**.

#### Bildschirmzeit Ihres Geräts anzeigen

Über **Digital Balance** können Sie erfahren, wie häufig Sie verschiedene Apps verwenden. Der erste Schritt zu einem ausgewogenen digitalen Lebensstil besteht darin, mehr über Ihre digitalen Gewohnheiten zu erfahren.

Navigieren Sie zu Einstellungen > Digital Balance > Bildschirmzeit und tippen Sie auf Heute oder Letzte Woche, um die folgenden Informationen über Ihr Gerät zu überprüfen:

- · Bildschirmzeit
- · App-Nutzung
- Entsperrungen

#### Gerätezeit für Ihr Kind einstellen

Stellen Sie die Gerätebildschirmzeit für Ihr Kind ein und führen Sie es zu einem ausgewogenen digitalen Lebensstil.

- **1** Navigieren Sie zu Einstellungen > Digital Balance > STARTEN.
- 2 Wählen Sie Mein Kind aus und berühren Sie OK.
- **3** Folgen Sie den Anweisungen auf dem Bildschirm, um die PIN und die Sicherheitsfrage festzulegen.
- **4** Sie können nun wie folgt vorgehen:
  - Tippen Sie auf **Bildschirmzeit**, um ein tägliches Bildschirmzeitlimit für Ihr Kind festzulegen, wenn es das Gerät verwendet.

- Tippen Sie auf **App-Limits**, um eine App auszuwählen, und legen Sie ein Nutzungszeitlimit für diese fest.
- Navigieren Sie zu Pausenzeit > Hinzufügen, um eine Inaktivitätszeit für das Gerät festzulegen.

Für die Änderung der Einstellungen der Bildschirmzeitverwaltung ist die/das **Digital Balance-PIN** erforderlich.

Um Digital Balance zu deaktivieren, navigieren Sie zum **Digital Balance**-Bildschirm und tippen Sie auf **Digital Balance deaktivieren**.

### Bedienungshilfen

#### Bedienungshilfen

Bildschirm-Reader-Apps dienen dazu, Nutzer mit eingeschränktem Sehvermögen bei der Verwendung eines Geräts zu unterstützen.

#### Text zu Sprache konvertieren

Der Text-to-Speech(TTS)-Service ermöglicht Ihrem Gerät, Bildschirminhalte laut vorzulesen, wenn Sie eine Bildschirm-Reader-App wie TalkBack verwenden.

Tippen Sie auf dem **Bedienungshilfen**-Bildschirm auf **Text-to-Speech**. Anschließend haben Sie folgende Optionen:

- Wählen Sie eine bevorzugte TTS-Engine aus.
- Sprechtempo einstellen.
- Tonhöhe einstellen.

#### **Geplantes Ein-/Ausschalten**

Verwenden Sie die **Geplantes Ein-/Ausschalten**-Funktion, um Ihr Gerät zu festgelegten Zeiten ein- und auszuschalten und so Strom zu sparen und Störungen zu vermeiden, während Sie sich ausruhen.

- 1 Navigieren Sie zu Einstellungen > Bedienungshilfen > Geplantes Ein-/Ausschalten und aktivieren Sie Geplantes Ein-/Ausschalten.
- **2** Richten Sie die Zeiten zum Ein- und Ausschalten sowie die Wiederholungszyklen ein. Ihr Gerät wird sich zu den spezifizierten Zeiten automatisch ein- und ausschalten.

Deaktivieren Sie **Geplantes Ein-/Ausschalten**, um die Verwendung dieser Funktion zu beenden.

### System&Aktualisierungen

#### Sprache und Region

- **1** Navigieren Sie zu Einstellungen > System & Aktualisierungen > Sprache & Eingabe > **Sprache und Region** und wählen Sie anschließend die Sprache aus, die Sie verwenden möchten.
- **2** Wenn die Sprache nicht aufgeführt ist, tippen Sie auf **Sprache hinzufügen**, suchen Sie nach der Sprache und fügen Sie sie zu der Liste hinzu.
- **3** Tippen Sie auf **Region**, um ein Land/ eine Region auszuwählen, damit der Displayinhalt an die lokale Kultur und die Gewohnheiten des Lands/der Region angepasst wird, das/die Sie ausgewählt haben.

#### Eingabemethode

Sie können die Eingabemethode eines Drittanbieters herunterladen und diese als Standardeingabemethode festlegen.

- **1** Laden Sie die Eingabemethode von einem offiziellen App-Store herunter.
- **2** Befolgen Sie die Bildschirmanweisungen, um diese als Standardeingabemethode

festzulegen, oder navigieren Sie zu Einstellungen > System & Aktualisierungen > Sprache & Eingabe > Standardtastatur und wählen Sie die Eingabemethode aus.

#### **Datum und Uhrzeit**

Ihr Gerät kann das lokale Datum, die Uhrzeit und die Zeitzone über ein Mobilfunknetz synchronisieren. Sie können das Datum, die Uhrzeit und Zeitzone auch manuell für Ihr Gerät einstellen.

Navigieren Sie zu Einstellungen > System & Aktualisierungen > Datum & Uhrzeit und legen Sie anschließend die Optionen entsprechend Ihren Anforderungen fest.

#### Automatisches oder manuelles Einstellen von Datum und Uhrzeit

- Aktivieren Sie Automatisch. Anschließend wird Ihr Gerät das lokale Datum und die Uhrzeit über ein Mobilfunknetz synchronisieren.
- Deaktivieren Sie Automatisch, um Datum und Uhrzeit manuell festzulegen.

#### Ändern der Zeitzone

- Aktivieren Sie **Automatisch**. Anschließend wird Ihr Gerät die lokale Zeitzone über ein Mobilfunknetz synchronisieren.
- Deaktivieren Sie **Automatisch**, um die Zeitzone manuell festzulegen.

#### Das Zeitformat ändern

- Aktivieren Sie 24-Stunden-Format. Anschließend wird Ihr Gerät die Uhrzeit im 24-Stunden-Format anzeigen.
- Deaktivieren Sie 24-Stunden-Format. Anschließend wird Ihr Gerät die Uhrzeit im 12-Stunden-Format anzeigen.
# **Phone Clone**

Mit **Phone Clone** können Sie alle grundlegenden Daten (einschließlich Kontakte, Kalender, Bilder und Videos) schnell und nahtlos von Ihrem alten Gerät auf Ihr neues Gerät übertragen.

## Daten von einem Android-Gerät klonen

- 1 Öffnen Sie auf Ihrem neuen Gerät Phone Clone. Navigieren Sie alternativ zu Einstellungen > System & Aktualisierungen > Phone Clone, tippen Sie auf Dies ist das neue Telefon und dann auf Huawei oder Anderes Android-Gerät.
- **2** Befolgen Sie die Anweisungen auf dem Bildschirm, um **Phone Clone** herunterzuladen und auf Ihrem alten Gerät zu installieren.
- **3** Öffnen Sie auf Ihrem alten Gerät Phone Clone und tippen Sie auf Dies ist das alte **Telefon**. Befolgen Sie die Bildschirmanweisungen, um Ihr altes Gerät mit Ihrem neuen Gerät zu verbinden, indem Sie einen Code scannen oder sich manuell verbinden.
- **4** Wählen Sie auf Ihrem alten Gerät die Daten aus, die Sie klonen möchten, und tippen Sie dann auf **Übertragen**, um mit dem Klonen zu beginnen.
- Phone Clone ist nur auf Geräten mit Android 4.4 oder höher verfügbar.

#### Daten von einem iPhone oder iPad klonen

- 1 Öffnen Sie auf Ihrem neuen Gerät Phone Clone. Sie können auch zu Einstellungen > System & Aktualisierungen > Phone Clone navigieren und dann Dies ist das neue Telefon oder iPhone/iPad auswählen.
- **2** Befolgen Sie die Anweisungen auf dem Bildschirm, um **Phone Clone** herunterzuladen und auf Ihrem alten Gerät zu installieren.
- **3** Öffnen Sie auf Ihrem alten Gerät Phone Clone und tippen Sie auf Dies ist das alte **Telefon**. Befolgen Sie die Bildschirmanweisungen, um Ihr altes Gerät mit Ihrem neuen Gerät zu verbinden, indem Sie einen Code scannen oder sich manuell verbinden.
- **4** Wählen Sie auf Ihrem alten Gerät die Daten aus, die Sie klonen möchten, und befolgen Sie die Bildschirmanweisungen, um das Klonen abzuschließen.
- *i* Phone Clone ist nur auf Geräten mit iOS 8.0 oder höher verfügbar.

# Mit einem externen Speichergerät sichern

## Sicherung auf einer Speicherkarte

Setzen Sie eine Speicherkarte in Ihr Gerät ein, so dass Sie Daten bequem sichern können, um sie zu schützen.

- 1 Navigieren Sie zu Einstellungen > System & Aktualisierungen > Sichern und wiederherstellen > Datensicherung > Externer Speicher und tippen Sie auf Speicherkarte.
- **2** Tippen Sie auf **SICHERN**, wählen Sie die zu sichernden Daten aus und tippen Sie anschließend auf **Sichern**.

**3** Folgen Sie den Anweisungen auf dem Bildschirm, um das Passwort und den Passwort-Hinweis festzulegen. Die Daten werden verschlüsselt und gesichert. Das Passwort ist erforderlich, wenn Sie Ihre Datensicherung wiederherstellen möchten. Um das Passwort zurücksetzen, navigieren Sie zum **Speicherkarte**-Sicherungsbildschirm

und dann zu · > **Passwort zurücksetzen**. *i* Das neue Passwort ist nur für Sicherungen gültig, die danach erstellt wurden.

4 Nach Abschluss der Datensicherung finden Sie Ihre Datensicherung im Ordner **Huawei** in **Dateien > Kategorien > Speicherkarte**.

Sie können zum **Speicherkarte**-Sicherungsbildschirm gehen und **Auto-Sicherung** aktivieren. Ihr Gerät wird Ihre Daten anschließend alle sieben Tage automatisch sichern, wenn es aufgeladen wird, der Bildschirm ausgeschaltet ist und der Akkustand mindestens 75 % beträgt.

#### Ihre Datensicherung über eine Speicherkarte wiederherstellen

- 1 Navigieren Sie zu Einstellungen > System & Aktualisierungen > Sichern und wiederherstellen > Datensicherung > Externer Speicher und tippen Sie auf Speicherkarte.
- **2** Wählen Sie die Datensicherung aus der **SICHERUNGSDATENSÄTZE**-Liste aus, die Sie wiederherstellen möchten.
- **3** Wählen Sie die Daten aus, die wiederhergestellt werden sollen, tippen Sie auf **Wiederherstellen** und geben Sie das Passwort ein wie angefordert.

## Sicherung auf einem USB-Speichermedium

Im Falle von unzureichendem Speicherplatz auf Ihrem Gerät, können Sie große Dateien und beliebige Daten auf einem USB-Speichermedium sichern, wie einem USB-Stick oder Kartenlesegerät.

- **1** Verbinden Sie Ihr Gerät über ein USB-OTG-Kabel mit einem USB-Speichermedium.
- 2 Tippen Sie auf dem Externer Speicher-Bildschirm Ihres Geräts auf USB-Speicher.
- **3** Tippen Sie auf **SICHERN**, wählen Sie die zu sichernden Daten aus und tippen Sie anschließend auf **Sichern**.
- **4** Folgen Sie den Anweisungen auf dem Bildschirm, um das Passwort und den Passwort-Hinweis festzulegen. Die Daten werden verschlüsselt und gesichert. Das Passwort ist erforderlich, wenn Sie Ihre Datensicherung wiederherstellen möchten. Um das Passwort zurücksetzen, navigieren Sie zum **USB-Speicher**-Sicherungsbildschirm

```
und dann zu Passwort zurücksetzen.
```

😥 Das neue Passwort ist nur für Sicherungen gültig, die danach erstellt wurden.

#### Ihre Daten über ein USB-Speichermedium wiederherstellen

- **1** Verbinden Sie Ihr Gerät über ein USB-OTG-Kabel mit einem USB-Speichermedium.
- 2 Tippen Sie auf dem Externer Speicher-Bildschirm Ihres Geräts auf USB-Speicher.

- **3** Wählen Sie die Datensicherung aus der **SICHERUNGSDATENSÄTZE**-Liste aus, die Sie wiederherstellen möchten.
- **4** Wählen Sie die Daten aus, die wiederhergestellt werden sollen, tippen Sie auf **Wiederherstellen** und geben Sie das Passwort ein wie angefordert.

## Sicherung auf einem NAS-Gerät

Sie können Ihre wichtigen Daten auf einem Netzwerkspeichergerät (NAS) sichern, auch bekannt als ein privater Cloud-Speicher-Server. Das NAS-Gerät stellt freigegebene Ordner für die Datensicherung bereit.

- **1** Tippen Sie auf dem **Externer Speicher**-Bildschirm Ihres Geräts auf **Geteilter Ordner**.
- **2** Suchen Sie auf Ihrem Gerät nach verfügbaren NAS-Geräten in Ihrem WLAN-Netzwerk und tippen Sie anschließend auf ein geeignetes Gerät, um darauf und auf seine freigegebenen Ordner zuzugreifen.
- **3** Tippen Sie auf **SICHERN**, wählen Sie die zu sichernden Daten aus und tippen Sie anschließend auf **Sichern**.
- **4** Folgen Sie den Anweisungen auf dem Bildschirm, um das Passwort und den Passwort-Hinweis festzulegen. Die Daten werden verschlüsselt und gesichert. Das Passwort ist erforderlich, wenn Sie Ihre Datensicherung wiederherstellen möchten. Um das Passwort zurücksetzen, navigieren Sie zum **Geteilter Ordner**-

Sicherungsbildschirm und dann zu · > Passwort zurücksetzen. Das neue Passwort ist nur für Sicherungen gültig, die danach erstellt wurden.

#### Ihre Daten über ein NAS-Gerät wiederherstellen

- **1** Tippen Sie auf dem **Externer Speicher**-Bildschirm Ihres Geräts auf **Geteilter Ordner**.
- **2** Suchen Sie auf Ihrem Gerät nach verfügbaren NAS-Geräten in Ihrem WLAN-Netzwerk und tippen Sie anschließend auf ein geeignetes Gerät, um darauf und auf seine freigegebenen Ordner zuzugreifen.
- **3** Wählen Sie die Datensicherung aus der **SICHERUNGSDATENSÄTZE**-Liste aus, die Sie wiederherstellen möchten.
- **4** Wählen Sie die Daten aus, die wiederhergestellt werden sollen, tippen Sie auf **Wiederherstellen** und geben Sie das Passwort ein wie angefordert.

# Gerät zurücksetzen

#### Netzwerkeinstellungen zurücksetzen

Durch diesen Vorgang werden die Einstellungen für WLAN, mobiles Datennetzwerk und Bluetooth zurückgesetzt. Es werden keine weiteren Einstellungen auf Ihrem Gerät geändert und keine Daten gelöscht.

Navigieren Sie zu Einstellungen > System & Aktualisierungen > Zurücksetzen, tippen Sie auf Netzwerkeinstellungen zurücksetzen und befolgen Sie die Bildschirmanweisungen, um die Netzwerkeinstellungen zurückzusetzen.

## Alle Einstellungen zurücksetzen

Durch diesen Vorgang werden alle Netzwerkeinstellungen, Fingerabdrücke, Face Scan-Daten und das Sperrbildschirm-Passwort zurückgesetzt. Es werden keine Daten von Ihrem Gerät gelöscht.

Navigieren Sie zu Einstellungen > System & Aktualisierungen > Zurücksetzen, tippen Sie auf Alle Einstellungen zurücksetzen und befolgen Sie die Bildschirmanweisungen, um alle Einstellungen zurückzusetzen.

#### Werkseinstellungen wiederherstellen

Durch diesen Vorgang werden alle Daten auf Ihrem Gerät gelöscht, einschließlich Ihrer Konten, App-Daten, Systemeinstellungen, installierten Apps, Musik, Bilder und aller Dateien im internen Speicher. Sichern Sie Ihre Daten, bevor Sie die Werkseinstellungen Ihres Geräts wiederherstellen.

Navigieren Sie zu Einstellungen > System & Aktualisierungen > Zurücksetzen > Telefon zurücksetzen, tippen Sie auf Zurücksetzen und befolgen Sie die Bildschirmanweisungen, um die Werkseinstellungen Ihres Geräts wiederherzustellen.

# **Einfacher Modus**

Der einfache Modus verwendet ein übersichtlicheres Layout zwecks einfacher Navigation, vergrößert Symbole und Schriften für den Startbildschirm und maximiert die Lautstärke.

## Einfachen Modus aktivieren

Navigieren Sie zu Einstellungen > System & Aktualisierungen > Einfacher Modus und tippen Sie auf Aktivieren.

Halten Sie ein beliebiges Symbol gedrückt, um es an den gewünschten Ort zu ziehen oder zu deinstallieren, wenn es sich nicht um eine obligatorische App handelt.

## Einfachen Modus beenden

Öffnen Sie Einstellungen und tippen Sie auf Einfachen Modus beenden.

# Das System online aktualisieren

Wenn eine Aktualisierung verfügbar ist, fordert Sie Ihr Gerät auf, das Aktualisierungspaket herunterzuladen und zu installieren.

- Stellen Sie vor der Aktualisierung sicher, dass auf Ihrem Gerät eine offizielle Systemversion installiert ist. Andernfalls kann die Aktualisierung fehlschlagen und auf Ihrem Gerät können unbekannte Probleme auftreten.
  - Sichern Sie vor der Aktualisierung Ihre Benutzerdaten.
  - Nach einem Update können Drittanbieter-Apps, die nicht mit der neuen Systemversion kompatibel sind, nicht mehr verfügbar sein. In einigen Fällen kann es einige Zeit dauern, bis eine kompatible App-Version freigegeben wird.
  - Schalten Sie das Gerät während der Aktualisierung nicht aus, starten Sie es nicht neu, entfernen Sie nicht die Speicherkarte und legen Sie keine Speicherkarte ein.
- 1 Navigieren Sie zu Einstellungen > System & Aktualisierungen und tippen Sie auf Softwareaktualisierung.
- **2** Wenn ein Aktualisierung verfügbar ist, können Sie das Aktualisierungspaket entweder manuell herunterladen und installieren oder Ihr Gerät über Nacht automatisch aktualisieren.
  - Laden Sie das Aktualisierungspaket herunter und installieren Sie es: Navigieren Sie zu Neue Version > HERUNTERLADEN UND INSTALLIEREN. Um eine Datennutzung zu vermeiden, verbinden Sie Ihr Gerät zum Herunterladen des Aktualisierungspakets mit einem WLAN-Netzwerk.

Ihr Gerät wird automatisch neu gestartet, wenn die Aktualisierung abgeschlossen ist.

 Aktualisierung über Nacht: Tippen Sie auf <sup>(C)</sup> und aktivieren Sie Automatisches Herunterladen per WLAN und Über-Nacht-Aktualisierung.
Ihr Gerät wird automatisch aktualisiert und zwischen 02:00 - 04:00 Uhr neu gestartet.
Um eine erfolgreiche Aktualisierung über Nacht zu gewährleisten, vergewissern Sie sich, dass Ihr Gerät eingeschaltet ist, der Bildschirm gesperrt ist, für diesen Zeitraum keine Alarme eingestellt sind und der Akkuladestand über 35% liegt. Schließen Sie Ihr Gerät bei Bedarf an ein Ladegerät an.

Um automatische Aktualisierungen zu deaktivieren, tippen Sie auf 🐼 auf dem Bildschirm Softwareaktualisierung und deaktivieren Sie dann Automatisches Herunterladen per WLAN.

# Über das Telefon

# **Rechtliche Hinweise**

Copyright © Huawei 2020. Alle Rechte vorbehalten.

Dieses Handbuch dient nur zu Ihrer Information. Das eigentliche Produkt, einschließlich, aber nicht beschränkt auf Farbe, Größe und Bildschirmlayout, kann davon abweichen. Die Angaben, Informationen und Empfehlungen in diesem Handbuch stellen weder eine ausdrückliche noch eine stillschweigende Garantie dar.

Biite besuchen Sie https://consumer.huawei.com/en/support/hotline und erfahren Sie dort die neue Hotline-Nummer und E-Mail-Adresse für Ihr Land oder Ihre Region.

Modell:STK-LX1

EMUI 10.0\_01